# UNIVERSIDAD INTERAMERICANA P A R A E L D E S A R R O L L O

# GUÍA DE PROGRAMACIÓN ACADÉMICA

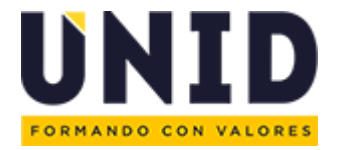

# Contenido

| Glosario                                                            |    |
|---------------------------------------------------------------------|----|
| Programación Académica (P.A.)                                       | 3  |
| Material de Apoyo                                                   | 3  |
| Banner Oracle                                                       | 4  |
| Elementos del CRN                                                   | 4  |
| Rediseño Proceso de Programación Académica                          | 10 |
| Conteo de alumnos                                                   | 11 |
| Tabla de optimización de Instalaciones                              | 11 |
| Tamaño de grupo                                                     | 12 |
| Ejemplo de Tamaño de grupo                                          | 13 |
| Caso de ejemplo (1)                                                 | 13 |
| Caso de ejemplo (2)                                                 | 14 |
| Caso de ejemplo (3)                                                 | 14 |
| Ejercicio 1                                                         | 15 |
| Calendario de PA 201860                                             | 17 |
| Portal Académico PA                                                 | 17 |
| Mapas y Catálogos                                                   | 18 |
| Acceso directo – Cursos complementarios                             | 18 |
| Presentaciones                                                      | 19 |
| Material de apoyo                                                   | 19 |
| Formatos                                                            | 20 |
| Manuales de uso Banner INB                                          | 20 |
| Manual de uso (SIES)                                                | 20 |
| Manual para Creación de CRNs y Registro de Horario en Banner Oracle | 21 |
| Reporte de Programación de Programación Académica                   | 21 |
| Creación de Sección                                                 | 24 |
| Registro de horario                                                 |    |
| Identificadores de operación de asignaturas                         | 30 |
| Reportes                                                            |    |
| Parte de periodo                                                    |    |
| Estrategias de Tamaño de Grupo                                      | 33 |
| Tutoría Centrada en el proyecto aplicativo (Asesoría)               |    |
| Objeto de Transformación                                            |    |
| Registro de los Objetos de Transformación                           |    |
| Plataforma tecnológica educativa (TLV)                              |    |
| Operación antes del cierre de Banner INB                            |    |

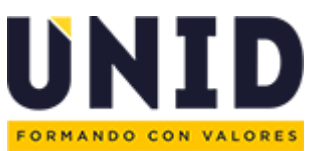

| ~ ~ |
|-----|
| 36  |
| 36  |
| 36  |
| 37  |
| 37  |
| 38  |
| 38  |
| 39  |
| 39  |
| 39  |
| 40  |
| 41  |
| 41  |
| 41  |
| 42  |
| 43  |
| 48  |
| 48  |
|     |

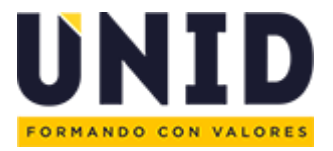

### Glosario

#### Programación Académica (P.A.)

Es el proceso que permite la planeación, organización y operación estratégica de las asignaturas curriculares y extracurriculares a ofertarse en el campus de acuerdo a los Planes de Estudio autorizados por la Secretaría de Educación Pública (SEP), teniendo en consideración los recursos humanos (coordinadores y docentes), materiales (Instalaciones) y financieros (presupuesto asignado) que se requieren.

#### Responsable de Programación Académica:

Es el encargado de registrar los horarios planeados en equipo con los Coordinadores Académicos del Campus en el sistema Banner Oracle.

#### Consultor de Programación Académica:

Es miembro del equipo de Gestión de la Calidad Académica encargado de brindar atención y servicio a los Responsables de Programación Académica de los Campus para garantizar que se cumpla en tiempo y forma con los procesos del registro de la planeación de horarios en el sistema Banner Oracle.

Servicios que ofrece:

- Supervisión de la Oferta Académica de cada Campus.
- Verificar que las materias tengan las horas bajo las políticas de la UNID.
- Cotejar que las materias estén en las instalaciones reportadas en SEP.
- Revisar la eficiencia de grupos por materia vs número de alumnos
- Asegurar el cumplimiento del cronograma de actividades para el registro en Banner.

#### Tamaño de grupo:

Promedio de alumnos en un campus que se obtiene de la suma total de inscritos entre el número de CRNs.

#### Material de Apoyo

Herramientas diseñadas por el área la Coordinación de Programación Académica que se pone a disposición de los Responsables de Programación Académica para la planeación de sus horarios. Estos se encuentran en el Portal Académico. <u>Formatos de apoyo y control (unid.edu.mx)</u>

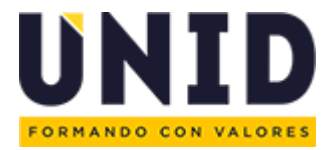

#### Sábana de Programación:

Facilita la planeación y organización de las asignaturas a ofertar, previo al registro en BANNER INB.

#### Integral de salones:

El integral de salones te permite distribuir y observar la ocupación de las aulas de acuerdo al horario asignado a cada materia en la instalación correspondiente.

#### Disponibilidad Docente:

La disponibilidad docente es un documento que te permite conocer los horarios que los docentes tienen reservados para impartir las asignaturas en la sede para el siguiente cuatrimestre.

#### Revisión de Cursos:

La revisión de cursos es una herramienta que te permite identificar durante la elaboración de la Programación Académica por parte del Coordinador General Académico o por el Responsable de Programación Académica los empalmes en la oferta académica, es decir, en los CRN's asignados a un grupo, estudiante o docente previo al inicio de la selección de cursos.

#### Banner Oracle

#### SSASECT:

Forma de Banner Oracle que se utiliza para crear las semillas, secciones y registrar la información de capacidad, horarios, aulas y docentes.

#### SWAASDO:

Forma de Banner Oracle se utiliza para modificar la capacidad de CRN y asignar o sustituir al docente. (Uso exclusivo del área de Programación Académica SAS México)

#### Elementos del CRN

#### CRN:

Es el número de registro de curso que se otorga a cada asignatura, este representa el horario, docente, aula en un periodo específico.

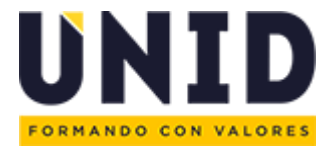

#### CRN Semilla:

Es el número de registro en un periodo de una asignatura que se genera al crear una materia de acuerdo al SUBJ y CRSE que corresponde al programa y plan de estudios, se identifica con el número de sección "0"

#### CRN Sección:

Es el número de registro del curso que se genera a partir del CRN semilla, en este se registra la información de capacidad, horario, aula y docente; se identifica con el número de sección diferente de "0".

#### Periodo:

Representa el ciclo escolar al que corresponde cada cuatrimestre está compuesto por el año en curso y dos dígitos que se identifican de la siguiente manera:

20 Enero-Abril.40 Mayo-agosto.60 Septiembre- Diciembre.

Ejemplo: 201920

#### SUBJ:

Clave que se asigna a un conjunto de materias que tienen las mismas características determinadas por el Sistema UNID, en Banner Oracle aparece como *"Materia"*.

#### CRSE:

Clave que se asigna a la materia y se utiliza también como identificador dentro del plan de estudios que se autoriza ante la SEP, en Banner Oracle aparece como *"Número de Curso"*.

#### Sección:

Al crear un nuevo CRN Sección indica el número de CRN que se ha generado de cada materia de forma consecutiva del **1**  $al \approx$ , cuando el número que aparece es **0** quiere decir que es un CRN Semilla.

#### Lista Cruzada:

Se utiliza para enlazar dos o más CRNS de materias equivalentes de planes, programas o modalidades diferentes con la finalidad de crear un solo grupo, de esta manera se obtiene una mejor eficiencia de grupos o se integran alumnos que adeudan materias de planes liquidados en el campus.

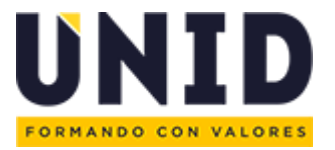

Cuando el campus requiere realizar un cruce entre dos o más CRN, se envía la solicitud vía ticket al Consultor de P.A. y al ejecutar este proceso aparecerá en SSASECT, en el apartado con el mismo nombre una clave alfanumérica para corroborar que se ha efectuado el cruce.

Nota: Este dato también es empleado para las listas cruzadas que realiza la Coordinación de TLV.

#### Status:

Señala el estado del CRN y se clasifica de la siguiente manera:

- Inactivo (I): El CRN no se encuentra disponible para la selección de cursos.
- Activo (A): El CRN se encuentra disponible para la selección de cursos una vez que el consultor de P.A. ha verificado que la materia cumpla con el registro de los datos correspondientes de forma correcta.
- Cancelado (C): El CRN se cancela por petición del campus cuando no se va a hacer uso de este y no se toma en cuenta para reportes.

#### Tipo de Horario:

Señala la ejecución de la asignatura.

*TEO:* Teórico *PRA:* Práctico *TEP:* Teórico-Práctico *ADI:* Apoyo Digital *DIS:* Distancia

#### Método Educativo:

Identifica la modalidad de la asignatura.

*TR:* Tradicional *MX:* Mixto *UN:* Unida/Plan ejecutivo *DI:* Distancia *LN:* En Línea

#### Modo de Calificación:

Indica el tipo de evaluación de cada asignatura y existen dos tipos:

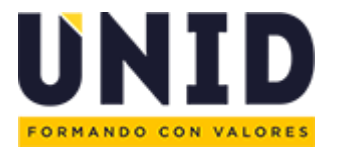

N: numérico (Calificación entera de 0 - 10)

*E:* para cursos extracurriculares y el exento de inglés (*Calificación: Acreditado/ No acreditado*)

#### Sesión:

En este apartado se registra el turno en que está programada la asignatura de la siguiente manera:

I: Intermedio M: Matutino S: Sabatino Matutino V: Vespertino X: Dos días Y: Sabatinos Vespertino

#### Parte de Periodo:

Identifica las fechas de inicio y fin de un ciclo.

*Periodo 1:* Segmento de periodo que abarca el cuatrimestre en un lapso de 14 semanas. (Licenciatura, Plan Ejecutivo Plan 2012, 2013, 2015 y Maestría).

*Periodo 2:* Segmento de periodo que abarca el cuatrimestre en un lapso de 15 semanas y se opera de forma modular (Plan Ejecutivo 2017, asignaturas de campus Online y cursos complementarios).

#### Método de Asistencia:

Indicador que aporta información adicional sobre la ejecución de las materias.

- A: Asesoría
- L: Lista Cruzada
- T: Objeto de Transformación
- V: Cruzada con Campus Online
- X: Plataforma Tecnológica Educativa.

#### Capacidad de CRN:

Es el cupo máximo que se establece en función de la instalación utilizada.

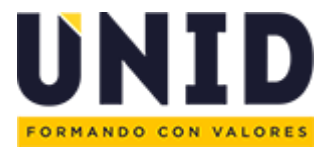

#### Hora Reunión:

Clave alfanumérica que se obtiene del registro de horario en la sábana de programación para obtener el horario sin capturarlo manualmente.

#### Tipo de Reunión:

Clave que identifica las semanas que durará un curso.

*CLAS:* Periodo de 14 semanas *MM (1-2):* Módulo Maestría *ME (1-5):* Módulo Plan Ejecutivo *MC (1-3):* Módulo Complementario

#### Tipos de Aula:

Las claves de aula se formar a partir un sufijo y un número, *ejemplo: AUL0101, CTC0201*.

AUL: Aula Física CTC: Centro de Computo AFO: Aula Virtual ASE: Asesorías PAX: Extramuros

#### Indicador Sesión:

Dentro del horario registrado en el sistema Banner Oracle identifica la distribución de horas de la materia y puede ser modificada para diferenciar los porcentajes de pago de docente.

#### Instructor Indicador Sesión:

Determina el número de sesiones en que se registrará el docente, basado el registro de *"Indicador Sesión".* 

#### Alumnos Irregulares:

Se considera a aquellos estudiantes que llevan una selección de materias diferente a la oferta del cuatrimestre en curso y esto puede ser debido a:

- Pertenecen a un plan anterior a la oferta vigente en el campus.
- Cambiaron de carrera, campus o universidad.
- No cursaron cuatrimestres consecutivamente.
- Adeudan materias.

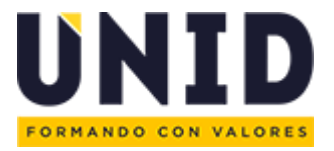

#### Alumno de sobrecarga:

Se considera a aquellos estudiantes que ingresaron al grupo de 2° cuatrimestre y les falta cursar las asignaturas de 1° cuatrimestre.

#### Materias de Sobrecarga:

Son aquellas asignaturas de 1° cuatrimestre que el alumno no curso en su ingreso y se ofertan durante los cuatrimestres siguientes para alumnos de sobrecarga.

#### Equivalencia Interna:

Revalidación de créditos cursados en otro programa en UNID y que se consultan en las tablas de equivalencia vigente.

#### Equivalencia Externa:

Revalidación de créditos cursados en otra universidad UNID y que se validan ante la SEP.

#### Tickets:

Sistema de atención a peticiones que se utiliza para ajustes en Programación Académica o Registro de Docentes.

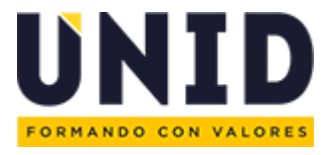

### Rediseño Proceso de Programación Académica

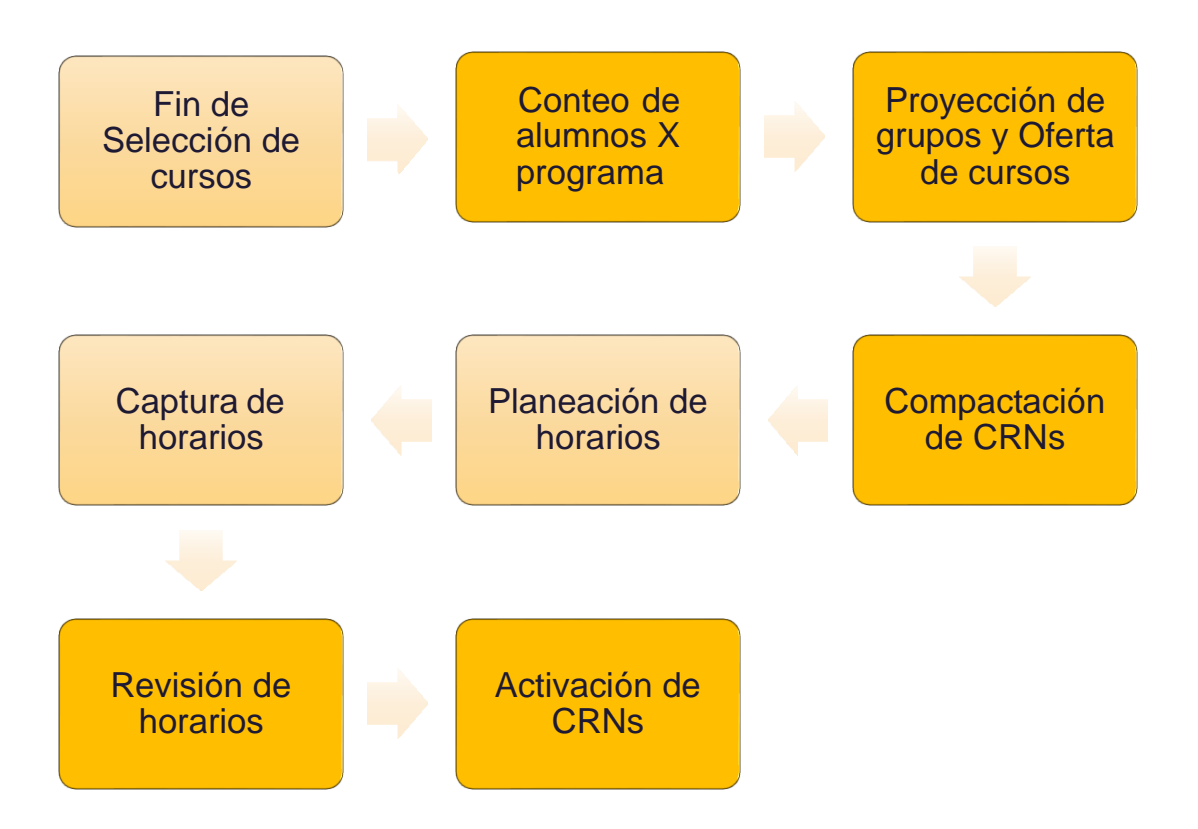

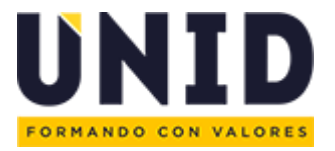

#### Conteo de alumnos

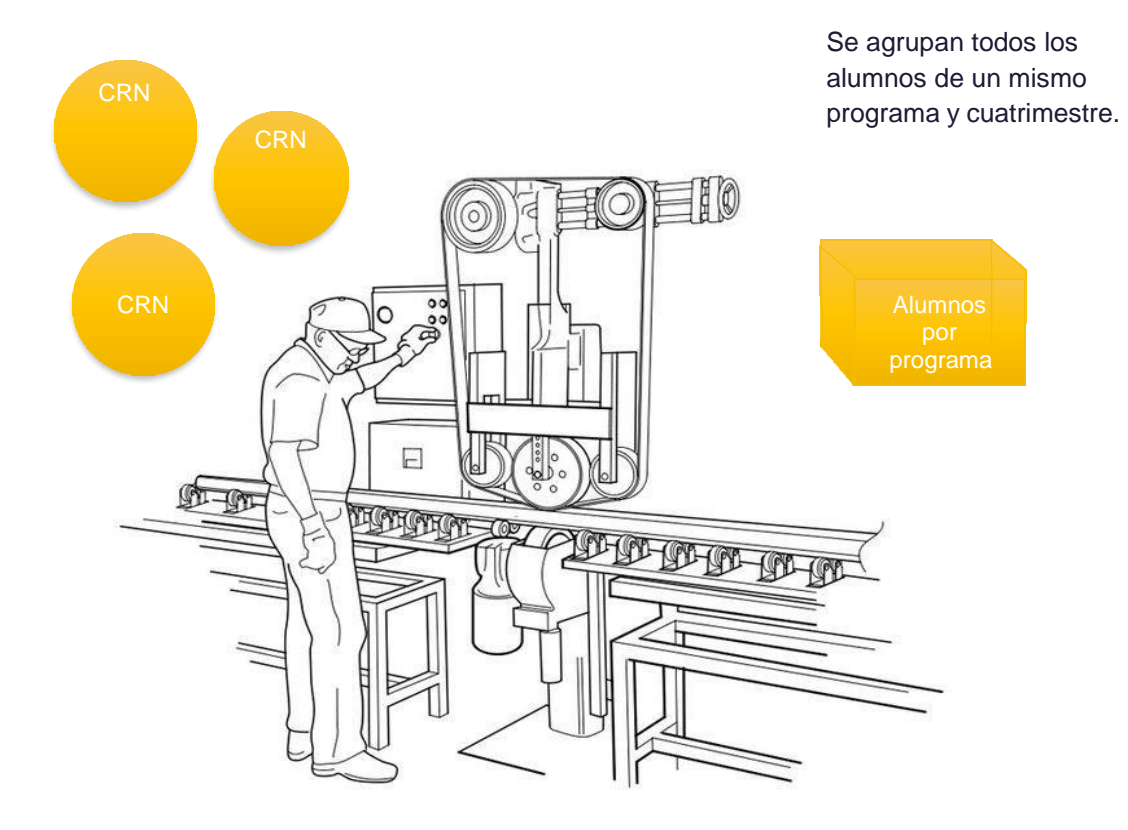

#### **Consideraciones:**

El Alumno debe contar:

- con su programa correcto
- con la selección completa del curso de su grupo

#### Tabla de optimización de Instalaciones

| Tipo de Materia | Capacidad                         |
|-----------------|-----------------------------------|
| Compartidas TEO | Aula con rango de 30 a 35         |
| Especificas     | Aula que se repite más en la Sede |
| PRA o TEP       | Promedio de CTC`S                 |
| DIS             | Fijo (26 alumnos)                 |
| Extracurricular | AULA AFO con 400                  |

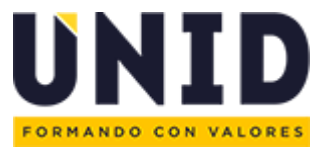

### Tamaño de grupo

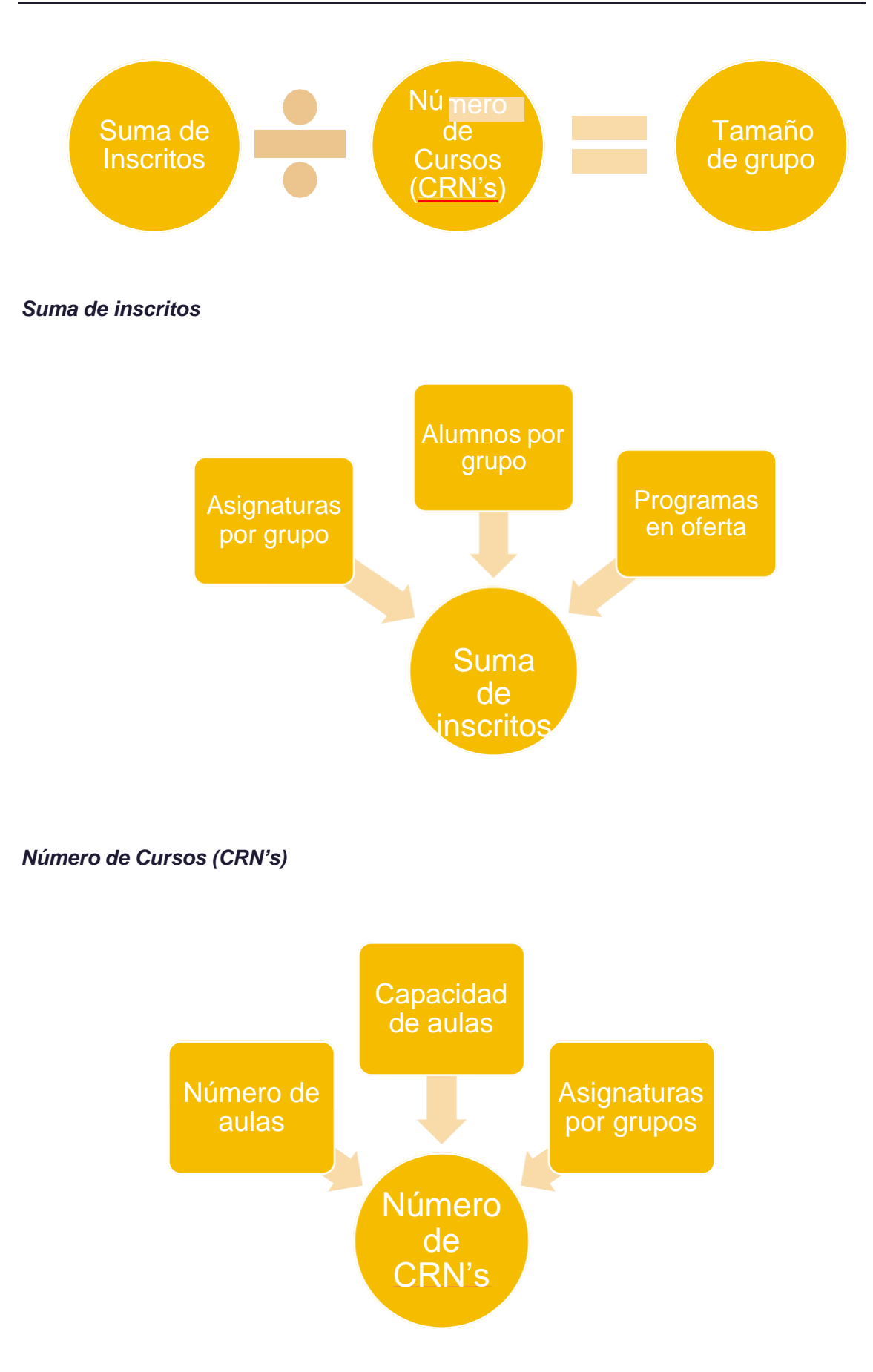

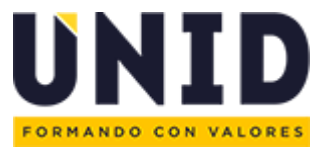

#### Ejemplo de Tamaño de grupo

4,575 / 280 = 16.3

-8%

4,575 / 260 = 17.5

¿Cómo se logra reducir el 8%?

#### Respuesta

- Materias comunes
- Reorganización de cuatrimestres
  - o Unión de turnos
  - Fusión de cuatrimestres
- Adaptación de capacidades
  - o Mobiliario
  - o Muros
- Estrategias de operación en cursos
  - Plataforma Tecnológica Educativa (PTE)
  - o Tutorías
- Revisión de la oferta de programas

#### Caso de ejemplo (1)

| Plan   | Grupo    | Alumnos | Asignaturas | Inscritos |
|--------|----------|---------|-------------|-----------|
| LIC-18 | DER 2 A  | 15      | 6           | 90        |
| LIC-18 | DER 2 B  | 11      | 6           | 66        |
| LIC-18 | ADM 2 A  | 20      | 6           | 120       |
| LIC-18 | MER 2 A  | 19      | 6           | 114       |
| EJE-17 | EJAD 4 A | 6       | 5           | 30        |
| EJE-17 | EJAD 5 A | 11      | 5           | 55        |
| EJE-17 | EJDE 5 A | 15      | 5           | 75        |
|        |          | Total   | 39          | 550       |

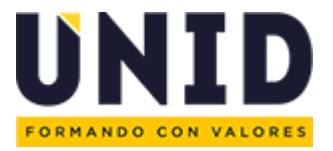

### Caso de ejemplo (2)

| Plan   | Grupo    | Alumnos | Asignaturas | Inscritos |
|--------|----------|---------|-------------|-----------|
| LIC-18 | DER 2 A  | 26      | 6           | 90        |
| LIC-18 | ADM 2 A  | 20      | 6           | 120       |
| LIC-18 | MER 2 A  | 19      | 6           | 114       |
| EJE-17 | EJAD 5 A | 17      | 5           | 55        |
| EJE-17 | EJDE 5 A | 15      | 5           | 75        |
|        |          | Total   | 28          | 550       |

Tamaño de grupo 550 / 28 = 19.6

- 2 cursos por asignaturas comunes

Tamaño de grupo 550 / 26 = 21.1

#### Caso de ejemplo (3)

| Plan   | Grupo    | Alumnos | Asignaturas | Inscritos |
|--------|----------|---------|-------------|-----------|
| LIC-18 | DER 2 A  | 26      | 6           | 90        |
| LIC-18 | ADM 2 A  | 20      | 6           | 120       |
| LIC-18 | MER 2 A  | 19      | 6           | 114       |
| EJE-17 | EJAD 5 A | 17      | 5           | 55        |
| EJE-17 | EJDE 5 A | 15      | 5           | 75        |
|        |          | Total   | 28          | 550       |

Tamaño de grupo 550 / 26 = 21.15

+ 4 irregulares

Tamaño de grupo 554 / 30 = 18.4

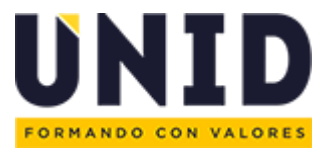

### Ejercicio 1

| Plan   | Grupo    | Alumnos | Asignaturas | Inscritos |
|--------|----------|---------|-------------|-----------|
| LIC-18 | DER 2 A  | 16      | 6           | 96        |
| LIC-18 | DER 2 B  | 15      | 6           | 90        |
| LIC-15 | DER 5 A  | 17      | 5           | 85        |
| LIC-10 | DER 8 A  | 15      | 5           | 75        |
| LIC-18 | MER 2 A  | 19      | 6           | 114       |
| LIC-15 | MER 5 A  | 18      | 5           | 90        |
| LIC-18 | ADM 2 A  | 20      | 6           | 120       |
| LIC-15 | ADM 5 A  | 17      | 5           | 85        |
| LIC-10 | ADM 8 A  | 9       | 5           | 45        |
| EJE-17 | EJAD 4 A | 6       | 5           | 30        |
| EJE-17 | EJAD 5 A | 11      | 5           | 55        |
| EJE-12 | EJAD 9 A | 10      | 5           | 50        |
| EJE-17 | EJDE 5 A | 15      | 5           | 75        |
| EJE-12 | EJDE 7 A | 12      | 5           | 60        |
| EJE-12 | EJDE 9 A | 6       | 5           | 30        |
|        |          | Total   | 79          | 1,100     |

#### Ejercicio 1

- Considera:
- El plan LIC-18 tiene en común 2 materias
- El plan LIC-15 tiene en común 1 materia
- El plan LIC-10 tiene una materia en plataforma tecnológica educativa
- El plan EJE-17 tiene en común 1 materia
- El plan EJE-12 tiene en común 1 materia
- El aula más grande es de 35
- El aula moda es 30

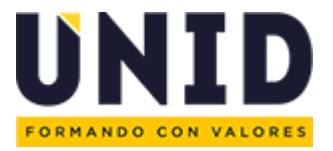

#### Ejercicio 1. Respuesta

Tamaño de grupo 1,100 / 79 = 13.9

- Se unieron los grupos DER 2 A y DER 2 B
- Se fusionaron los grupos EJAD 4 A y EJAD 5 A
- Se fusionaron los grupos EJAD 7 A y EJAD 9 A
- Horarios iguales para materias comunes
  - Se redujeron 4 cursos
- Se envía una materia PTE a compartir con otros Campus

Tamaño de grupo 1,091 / 58 = 18.81

| Plan   | Grupo    | Alumnos | Asignaturas | Inscritos |
|--------|----------|---------|-------------|-----------|
| LIC-18 | DER 2 A  | 16      | 6           | 96        |
| LIC-18 | DER 2 B  | 15      | 6 (0)       | 90        |
| LIC-15 | DER 5 A  | 17      | 5 (4)       | 85        |
| LIC-10 | DER 8 A  | 15      | 5 (4)       | 75        |
| LIC-18 | MER 2 A  | 19      | 6           | 114       |
| LIC-15 | MER 5 A  | 18      | 5           | 90        |
| LIC-18 | ADM 2 A  | 20      | 6           | 120       |
| LIC-15 | ADM 5 A  | 17      | 5           | 85        |
| LIC-10 | ADM 8 A  | 9       | 5 (4)       | 45        |
| EJE-17 | EJAD 4 A | 6       | 5 (0)       | 30        |
| EJE-17 | EJAD 5 A | 11      | 5           | 55        |
| EJE-12 | EJAD 9 A | 10      | 5 (4)       | 50        |
| EJE-17 | EJDE 5 A | 15      | 5 (4)       | 75        |
| EJE-12 | EJDE 7 A | 12      | 5 (0)       | 60        |
| EJE-12 | EJDE 9 A | 6       | 5           | 30        |
|        |          | Total   | 79          | 1,100     |

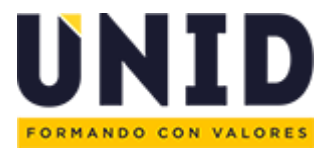

# Calendario de PA 201860

#### Se publica el calendario anual de la Programación Académica

#### https://red.unid.edu.mx/index.php/calen-pa

|                                                                                                    |        |                                                      |                                                                                                    | Información para todo el Sistema UNID                                                                                                    |                                     |                                                     |
|----------------------------------------------------------------------------------------------------|--------|------------------------------------------------------|----------------------------------------------------------------------------------------------------|----------------------------------------------------------------------------------------------------|-------------------------------------|-----------------------------------------------------|
|                                                                                                    |        |                                                      |                                                                                                    | Actividades realizadas por las Sedes     Seguimiento por la DAD a través de la CGPAyS                                                                                                    |                                     |                                                     |
| No. FASE                                                                                                    | SEMANA | FECHA                                                | FECHA FIN                                                                                                    | ACTIVIDAD                                                                                                    | RESPONSABLES                        | AREAS INVOLUCRADAS                                  |
|                                                                                                    |        | 28.sep                                               | 28 sop                                                                                                    | Registro y activiación de la proyección CRHs para N.1. sin horarios                                                                                                    | Consultor de P.A. SUNID             | Cordinador General Academico<br>Responsable de P.A. |
|                                                                                                    | 5 = 7  | 01.oct                                               | 16.oct                                                                                                    | Conteo de alumnos por programa y cuatrimestro para proyección de CRNs de acuerdo a lo registrado en<br>sistema Banner                                                                                                    | Consultor de P.A. SUNID             | Cordinador General Académico<br>Responsable de P.A. |
|                                                                                                    | 5      | 03.oct                                               | 03 oct                                                                                                    | Conferencia de Políticas de Programación Académica                                                                                                    | COPAy S                             | Cordinador General Académico<br>Responsable de P.A. |
| laneación de la<br>oferta                                                                                                    | 5 ¥ 6  | 05.oct                                               | 12.oct                                                                                                    | Revisión de número de alumnos por grupo con Coordinatorios Académicos para realizar la planeación de<br>herarios                                                                                                    | Responsable de P.A.                 | Coordinadores Académicos de<br>Sede                 |
|                                                                                                    |        | 15-oct                                               | 26.002                                                                                                    | Plansación en Campus de la Oferta Academica del cuatrimestre de acuente a la revisión de grupos y a los<br>CRNs generados cotejando con los mapas de ejecución                                                                                                    | Responsable de P.A.                 | Coordinadores Académicos de<br>Sedu                 |
|                                                                                                    | 7      | 19.oct                                               | 22.oct                                                                                                    | Envio de listado de CRNs ganerados de acuerdo a la proyección de grupos                                                                                                    | Consultor de P.A. SUNID             | Cordinador General Académico<br>Responsable de P.A. |
| Captura de Provintin y documise en CMPs para grupos de Navios Ingreso, Belegraso, Curano.<br>complementarios a introgutares.<br>Policiones de creación de sumitar por tácel de antiguitaria integuitares.<br>Policiones de creación de sumitar por tácel de antiguitarias integuitares.<br>Policiones de creación de sumitar a mogulares, setenciargas, curanos<br>complementarios y maintes TV<br>discantes y<br>discantes a |        | 10 nov                                               | Capitura da honarios y docemba en CRPE's para grupos de Naveo Ingreso, Reingreso, Conces<br>complementarios e intropolares.<br>Pediciones de creación de semilas por ticket de avignaturas inceputares, sobrecargas, cumos<br>complementarios y medicias. T.V. | Responsable de P.A.                                                                                                    | Coordinadores Académicos de<br>Sede |                                                     |
|                                                                                                    |        | Revisión y activación de CRIN's sección de Reingresa | Consultor de P.A. SUNID                                                                                                    | Responsable de P.A.                                                                                                    |                                     |                                                     |
|                                                                                                    | 12     | 28 nov                                               | 28.nov                                                                                                    | Inicio de la selección de alumnos de Reingreso con pronto pago                                                                                                    | Responsable de P.A.                 | Coordinadores Académicos                            |
|                                                                                                    | 13 # 0 | 28.nov                                               | 04.nov                                                                                                    | Envis de selfchudes de ajustos de Programación Academica (Eliminación de CRVs, Oreación Extemporánea<br>de CRVs, Cambio de horrario-instalaciones, Listas Cruzadas, Ajuste de % de Responsabilidad Docente<br>incluyende modificación de sesiones), Envis de tictuiste para revisión de adigmaturas imaguiares. | Responsable de P.A.                 | Coordinadores Académicos                            |
| Ajustes<br>Extemporáneos                                                                                                    | 13 8 0 | 28 nov                                               | 04.nov                                                                                                    | Atención de ajustes de Programación Académica (Eliminación de CRMs, Creación Extemporánea de CRMs,<br>Cambio de horano-instalaciones, Listias Cruzadas, Ajuste do % de Responsabilidad Docente incluyendo<br>modificación de sectiones). Revisión y activación de fregulares.                                   | Consultor de P.A. SUNID             | Responsable de P.A.                                 |
|                                                                                                    | 13 + 5 | 28.nov                                               | 21.ere                                                                                                    | Solicitud de Asignación o Sustitución de Docentes por Correo electrónico                                                                                                    | Responsable de P.A.                 | Coordinadores Academicos                            |
| docentes                                                                                                    |        | 28.nov                                               | 21 ene                                                                                                    | Allention de arginación y sustición de docente .                                                                                                    | Consultor de P.A. SUNID             | Responsable de P.A.                                 |

# Portal Académico PA

Espacio de consulta, para generar la captura de la Programación Académica.

https://red.unid.edu.mx/index.php/sobre-pa

### Programación Académica

Espacio de consulta, para generar la captura de la Programación Académica Ver...

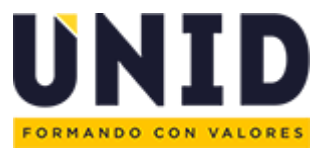

### Mapas y Catálogos

#### https://red.unid.edu.mx/index.php/mapas-catalogos-pa

| Programación Académica                  |                                         |
|-----------------------------------------|-----------------------------------------|
| Inicio                                  | Mapas y Catálogos                       |
| Sobre Programación Académica            | Categorías                              |
| Calendario de Programación Académica    | Eachillerato                            |
| Mapas y Catálogos                       | Extracurricular                         |
| Acceso directo - Cursos Complementarios | Cicenciatura                            |
| Presentaciones                          | 📒 Licenciatura Ejecutiva                |
| Material de apoyo                       | 🦰 Maestría                              |
| Formatos                                | Mapas especiales                        |
| Manuales de uso BANNER INB              | Programa de Aprendizaje Combinado (PAC) |
| Manual de uso (SIES)                    |                                         |
|                                         | Tecnico Superior Universitario          |

#### Acceso directo – Cursos complementarios

https://red.unid.edu.mx/index.php/mapas-catalogos-pa/maestria/cursos-complementarios

| Programación Académica                                    | Cursos Complementarios                                                                                                    |
|-----------------------------------------------------------|----------------------------------------------------------------------------------------------------|
| Inicio                                                    | Categorías                                                                                                    |
| Sobre Programación Académica                              | Cursos en Linea                                                                                                    |
| Calendario de Programación Académica<br>Mapas y Catálogos | Documentos<br>Catálogo de Programación para Maestría en Administración de Negocios<br>Catálogo de Drogramación para Maestría en Derocho Empregarial |
| Acceso directo - Cursos Complementarios                   |                                                                                                    |
| Presentaciones                                            |                                                                                                    |
| Material de apoyo                                         |                                                                                                    |
| Formatos                                                  | Catalogo de Programacion para Maestria en Mercadotecnia                                                                                             |
| Manuales de uso BANNER INB                                | Catálogo de Programación para Maestría en Tecnologías de la Información                                                                             |
| Manual de uso (SIES)                                      | Catálogo de Programación para Todas las Maestrías (Presencial)                                                                                      |

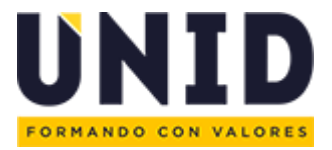

#### Presentaciones

#### https://red.unid.edu.mx/index.php/presentaciones-pa

| Programación Académica                  | Presentaciones<br>Se publica la información actualizada para el registro de la programación académica en el periodo a ofertar. |
|-----------------------------------------|----------------------------------------------------------------------------------------------------|
| Inicio                                  | Categorías                                                                                                    |
| Sobre Programación Académica            | Operación Cuatrimestral Planes 2018                                                                                            |
| Calendario de Programación Académica    | Operación modular 201780                                                                                                    |
| Mapas y Catálogos                       | Capacitación UNID 2017 – Taller de Programación Académica                                                                      |
| Acceso directo - Cursos Complementarios | Conferencia - Compactación 201820                                                                                              |
| Presentaciones                          | Conferencia - Compactación 201860                                                                                              |
| Material de apoyo                       | Conferencia Operación Académica 201840                                                                                         |
| Formatos                                | Conferencia Operación Académica 201920                                                                                         |
| Manuales de uso BANNER INB              | Conferencia – Operación Académica 201860                                                                                       |
| Manual de uso (SIES)                    | Convención Cancún 2017 – Programación Académica y Compactación                                                                 |
|                                         | DGA Plan 2010 - Mapa de Ejecución 201560 en adelante - Actualización 30-07-2015                                                |
|                                         | Modificación MML en Generación 201460 y 201520                                                                                 |
|                                         | Presentación de Lineamientos Generales para la Operación del Cuatrimestre 201560                                               |
|                                         | Presentación de Taller de Horarios NI Julio 2016                                                                               |
|                                         | Programación Académica para el periodo 201760                                                                                  |
|                                         | Programación de Clases para Licenciatura Escolarizada en 201560                                                                |
|                                         | Sobrecarga Mapas de Ejecución 201620                                                                                           |

#### Material de apoyo

https://red.unid.edu.mx/index.php/material-apoyo-pa

#### Programación Académica

Inicio

Sobre Programación Académica...

Calendario de Programación Académica

Mapas y Catálogos

Acceso directo - Cursos Complementarios

#### Presentaciones

Material de apoyo

Formatos

Manuales de uso BANNER INB

Manual de uso (SIES)

Material de apoyo En este apartado encontrarás las herramientas que puedes utilizar para la planeación de la Programación Académica. Documentos

<u>Catálogo de Asignaturas Extracurriculares</u> Listado de materias extracurriculares que contiene claves, tipo de horario, instalación y número de horas para programar en el Sistema Banner.

 Disponibilidad Docente
 La disponibilidad docente es un documento que te permite conocer los horarios que los docentes tienen reservados para impartir las asignaturas en la sede para el siguiente cuatrimestre.

Generación de Claves para Horarios
 La generación de claves es la herramienta que proporciona los códigos para facilitar el registro de los horarios en el sistema BANNER INB.

integral de Salones El integral de salones te permite distribuir y observar la ocupación de las aulas de acuerdo al horario asignado a cada materia en la instalación

Revisión de cursos La revisión de cursos es una herramienta que te permite identificar durante la elaboración de la Programación Académica por parte del Coordinador General Académico o por el Responsable de Programación Académica los empalmes en la oferta académica, es decir, en los CRNS asignados a un grupo, estudiante o docente previo al inicio de la selección de cursos.

Sabana de Programación La sabana de programación facilita la planeación y organización de las asignaturas a ofertar, previo al registro en BANNER INB.

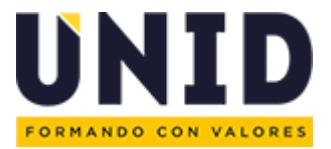

#### **Formatos**

#### https://red.unid.edu.mx/index.php/formatos-pa

| Programación Académica                  | Formatos<br>En este apartado encontrarás los archivos que se necesitan para realizar solicitudes de Programación Académica.                           |
|-----------------------------------------|----------------------------------------------------------------------------------------------------|
| Inicio                                  | Documentos                                                                                                    |
| Sobre Programación Académica            | Formato de Alta docente<br>Se utiliza para solicitar la asignación y sustitución docente antes de la apertura de tickets.                             |
| Calendario de Programación Académica    | Formato de Asignaturas Irregulares                                                                                                    |
| Mapas y Catálogos                       | Se realiza la revisión de materias que no se encuentran ofertadas en el periodo en curso y se indica el procedimiento a seguir.                       |
| Acceso directo - Cursos Complementarios | B Formato de Cambio de Horario<br>Se realiza la solicitud de ajuste de horario en días, horas o instalaciones.                                        |
| Presentaciones                          | Formato de Creación de CRNs Extemporaneos<br>Se utiliza para solicitar la creación de CRNs sección contemplaron en la programación académica regular. |
| Material de apoyo                       | Energia do CENIS a Eliminar                                                                                                    |
| Formatos                                | Sirve para dar de baja los CRNs que no se utilizaron durante el periodo a cusar.                                                                      |
| Manuales de uso BANNER INB              | Formato de Listas Cruzadas<br>Se indican los CRNs de los grupos que llevan materias equivalentes con diferentes claves y en el mismo horario.         |
| Manual de uso (SIES)                    | Formato de Materias Optativas<br>Sirve para revisar las materias optativas pertenezcan a la oferta del programa y el número de CRNs correspondientes. |
|                                         |                                                                                                    |

#### Manuales de uso Banner INB

https://red.unid.edu.mx/index.php/planeacion/planeacion-academica-manuales/uso-banner-inb

| Programación Académica                  |
|-----------------------------------------|
| Inicio                                  |
| Sobre Programación Académica            |
| Calendario de Programación Académica    |
| Mapas y Catálogos                       |
| Acceso directo - Cursos Complementarios |
| Presentaciones                          |
| Material de apoyo                       |
| Formatos                                |
| Manuales de uso BANNER INB              |
| Manual de uso (SIES)                    |

Manuales de uso BANNER INB

Guías que te permitirán el uso del sistema BANNER INB para el registro de CRNs. Documentos

Manual para el registro de horarios (SSASECT)

Manual SSASECT para registro de asignaturas modulares

Manual SWAASDO

#### Manual de uso (SIES)

https://red.unid.edu.mx/index.php/planeacion/planeacion-academica-manuales/manuales-sies

| Programación Académica                  |
|-----------------------------------------|
| Inicio                                  |
| Sobre Programación Académica            |
| Calendario de Programación Académica    |
| Mapas y Catálogos                       |
| Acceso directo - Cursos Complementarios |
| Presentaciones                          |
| Material de apoyo                       |
| Formatos                                |
| Manuales de uso BANNER INB              |
| Manual de uso (SIES)                    |

Manual de uso (SIES) Guía que te permitirá el uso del sistema SIES para peticiones extemporáneas. Documentos

Manual de SIES

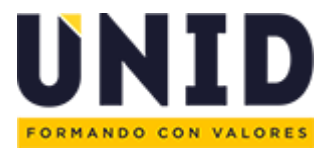

### Manual para Creación de CRNs y Registro de Horario en Banner Oracle

#### Reporte de Programación de Programación Académica

1. Ingresar a la página oficial de la UNID <u>http://www.unid.edu.mx/</u> en la parte de abajo buscar Accesos y dar clic en Banner.

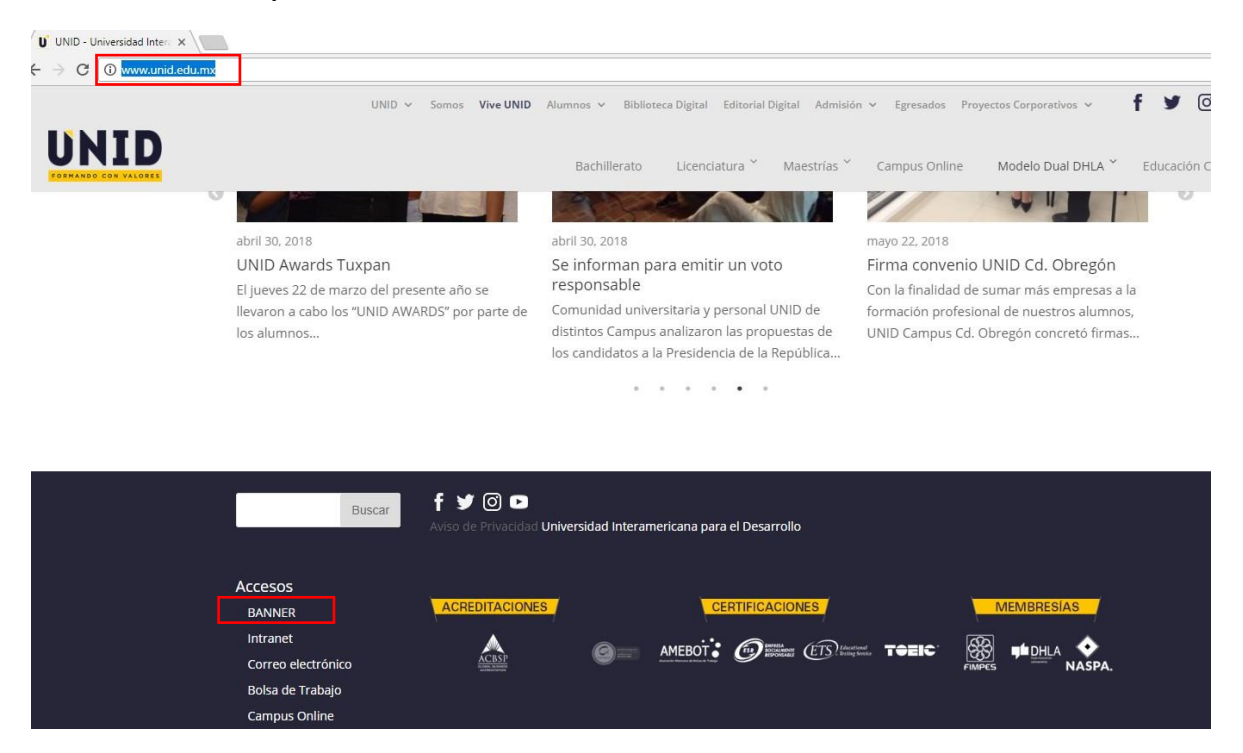

2. Entrar a Banner autoservicios registrando su ID Usuario y NIP.

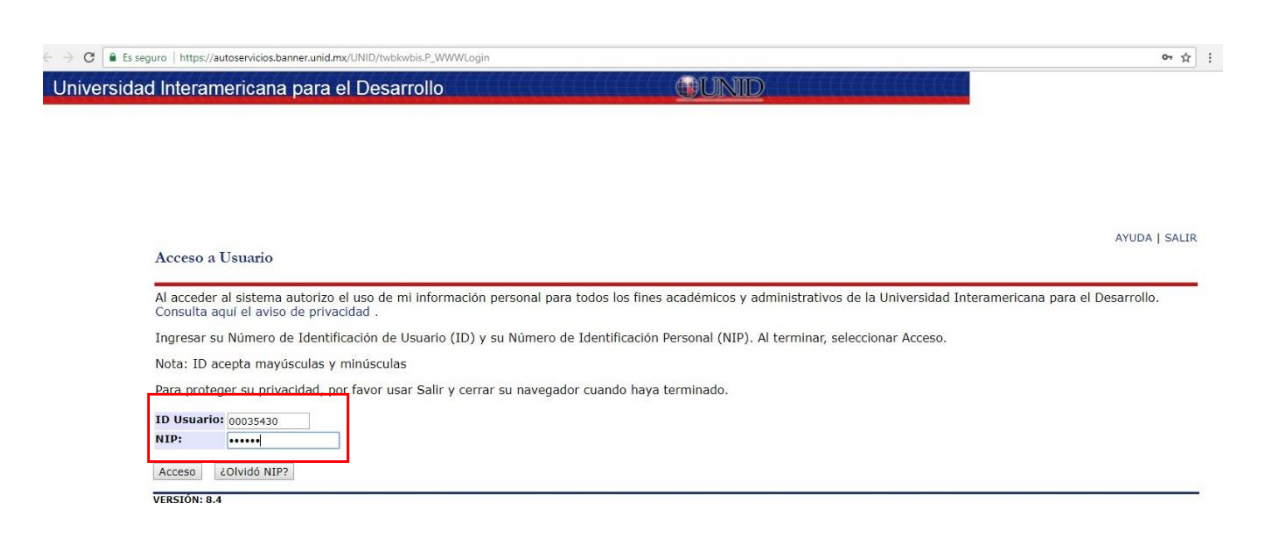

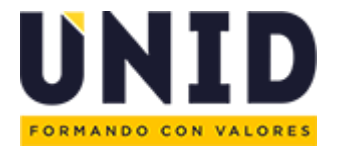

 Para descargar el reporte de Programación Académica seguir la siguiente ruta: Menú Principal > Reportes > Programación Académica > Reportes de Programación Académica.

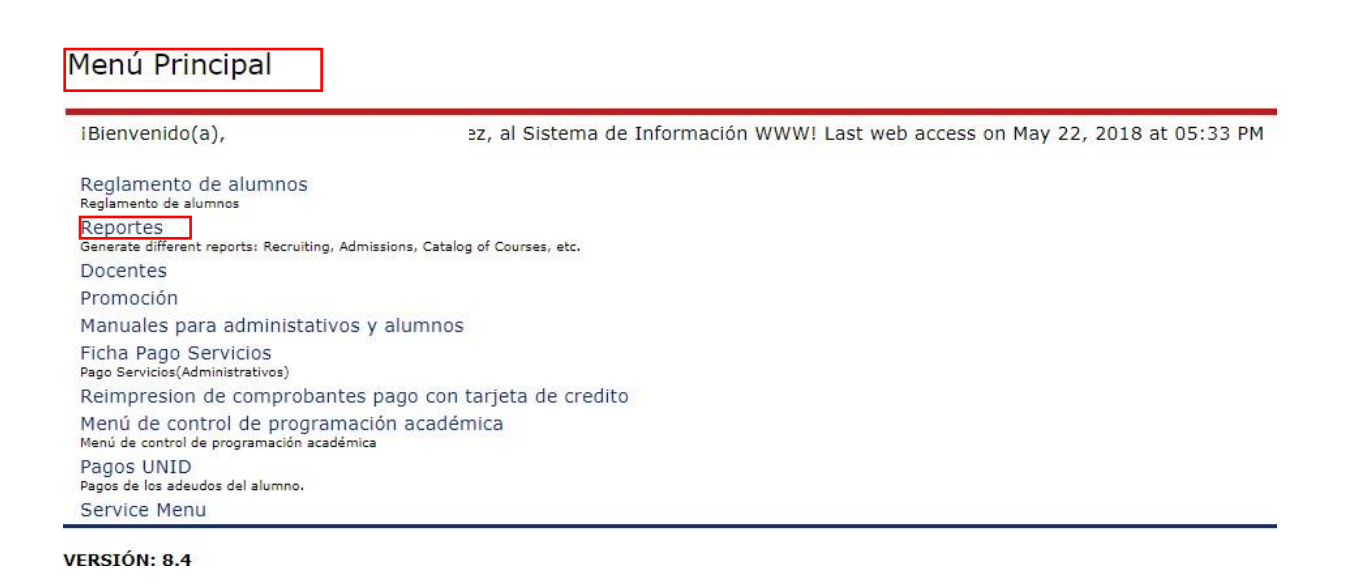

#### Programación Académica

Listado de Docentes por Crn Reporte de auditoria de segundos grupos Reporte global de horas por docente y sede Revisar posible cambio horario CRN Reporte CRN menores al punto de equilibrio Reporte de docente por sede y grupo Reporte de Docentes con cursos sin alumnos Reporte de Listado de Docentes y Alumnos por Programa Reporte de monitoreo de la cuarta hora en horarios Reporte de Programación Académica Reporte docentes todas las sedes por materia y programa Reporte plobal de P.A. Reporte Plantilla de posgrado Reporte puntaje TOEIC Seguimiento de secciones

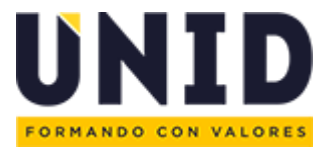

4. Indicar los parámetros requeridos para descargar el reporte y seleccionar la casilla para generar el reporte en Excel.

| Reporte de Programación Acadén | nica                               |   |
|--------------------------------|------------------------------------|---|
| Periodo                        | 201840 Cuatrimestre May-Ago 201840 | • |
| Sede                           | SEDE TLALNEPANTLA                  | • |
| Grupo de Materias              |                                    | • |
|                                |                                    |   |
| Generar en Excel               | ✓                                  |   |
|                                | Limpiar registros Generar reporte  |   |

5. En el reporte de Programación Académica se encuentran los CRNs Semilla y Sección generados en Banner Oracle.

| Arc              | hivo                           | Inicio                                                               | Inserta | ar    | Diseño        | o de pág     | jina            | Fórmula          | as D        | atos  | Revis           | ar              | Vista           | Desarro       | llador      | ACF    | ROBAT | ♀ ¿Qué desea hacer?                                    |   |
|------------------|--------------------------------|----------------------------------------------------------------------|---------|-------|---------------|--------------|-----------------|------------------|-------------|-------|-----------------|-----------------|-----------------|---------------|-------------|--------|-------|--------------------------------------------------------|---|
| D3               |                                |                                                                      |         | Ŧ     | :             | ×            | < .             | f <sub>x</sub>   |             |       |                 |                 |                 |               |             |        |       |                                                        |   |
|                  | Δ                              | в                                                                    | c       | D     | F             | F            | G               | н                | 1.1         | 1     | к               | 1               | м               | N             | 0           | р      | 0     | B                                                      |   |
| 1<br>2<br>3<br>4 | × No<br>puo<br>no<br>la<br>ima | Reporte<br>se<br>le <sup>201840</sup><br>straztiz:^<br>TEALNE<br>den |         |       | -             |              |                 |                  |             |       | ĸ               |                 |                 |               |             |        |       |                                                        |   |
| 5                | Peric 🖕                        | Par                                                                  | Stat Re | oo de | Fecha<br>Inic | Fecha<br>Fir | Tipo de<br>Hora | Metodo<br>Educ 👻 | Modo<br>Cal | CR. * | Progra<br>mas T | Lista<br>Cruz V | Capacid<br>ad C | Sede<br>Prc 👻 | Nivel<br>CR | Subj 🚽 | Cla 👻 | Curso 🗾 Edit                                           | v |
| 6                | 201840                         | 1                                                                    | A       |       |               |              | TEO             | MX               | N           | 15193 |                 |                 | 0               | TLA           | MA          | MADN   | AAM02 | Matematicas Financieras Avanzadas                      |   |
| 8                | 201840                         | 1                                                                    | Α       |       |               |              | TEO             | MX               | Ν           | 15195 |                 |                 | 0               | TLA           | MA          | MADN   | ANM03 | Gestion Y Direccion Del Capital Humano                 |   |
| 10               | 201840                         | 1                                                                    | A       |       |               |              | TEO             | МХ               | N           | 15197 |                 |                 | 0               | TLA           | MA          | MMJX   | DEP45 | Derecho Constitucional Y Jucio De Amparo               |   |
| 10               | 004040                         |                                                                      |         |       |               |              |                 | 117              |             | 45400 |                 |                 |                 |               |             | TEN    | -     | En Materia Mercantil Y Civil                           |   |
| 12               | 201840                         | 1                                                                    | A .     |       |               |              | PKA             | MA               | N           | 15199 |                 |                 | 0               | TLA           | MA          | TEIN   | TNMU1 | Bases De Datos Especializadas                          |   |
| 14               | 201840                         | 1                                                                    | A       |       |               |              | TEO             | IR               | E           | 15245 |                 |                 | 0               | ILA           | MA          | CIAN   | 2     | Curso De Inducción Maestra                             |   |
| 16               | 201840                         | 1                                                                    | A       |       |               |              | DIS             | LN               | N           | 15462 |                 |                 | 0               | TLA           | MA          | MERD   | MRL11 | Modelos De Mercadoctecnia                              |   |
| 18               | 201840                         | 1                                                                    | A       |       |               |              | TEP             | MX               | N           | 15653 |                 |                 | 0               | TLA           | MA          | MERD   | MRM02 | Estadistica Para La Toma De Decisiones                 |   |
| 20               | 201840                         | 1                                                                    | A       |       |               |              | DIS             | LN               | N           | 15884 |                 |                 | 0               | TLA           | MA          | MMJT   | DEL01 | Sistemas Juridicos Y De Justicia Oral                  |   |
| 22               | 201840                         | 1                                                                    | A       |       |               |              | TEO             | MX               | N           | 15886 |                 |                 | 0               | TLA           | MA          | TEIN   | TDM03 | Fundamentos De Redes                                   |   |
| 24               | 201840                         | 1                                                                    | A       |       |               |              | DIS             | LN               | N           | 16103 |                 |                 | 0               | TLA           | MA          | MADN   | MDL05 | Entorno Economico De Mexico                            |   |
| 26               | 201840                         | 1                                                                    | Α       |       |               |              | TEO             | MX               | N           | 16105 |                 |                 | 0               | TLA           | MA          | MADN   | MDM02 | Contabilidad Gerencial                                 |   |
| 29               | 201840                         | 1                                                                    | Α       |       |               |              | PRA             | MX               | N           | 16107 |                 |                 | 0               | TLA           | MA          | TEIN   | TAM06 | Lenguajes De Programacion Para Internet                |   |
| 31               | 201840                         | 1                                                                    | Α       |       |               |              | TEO             | MX               | N           | 16366 |                 |                 | 0               | TLA           | MA          | EDUC   | EDM04 | Teorias Del Aprendizaje Y La Instruccion               |   |
|                  | 201840                         | 1                                                                    | ۵       |       |               |              | PRA             | мх               | N           | 16368 |                 |                 | 0               | TLA           | МΔ          | EDUC   | ENM03 | Nuevas Tecnologias Aplicadas A La                      |   |
| 34               | 201840                         | 1                                                                    | Δ       |       |               |              | TEO             | MX               | N           | 16370 |                 |                 | 0               | TLA           | MA          | MMJX   | DEP46 | Educacion<br>Derecho Constitucional 1 Jucio De Amparo  |   |
| 20               | 201840                         | 4                                                                    | ~       |       |               |              | DIS             | LN               | N           | 16370 |                 |                 | 0               | тіл           | MA          | TEIN   | TNLOS | rechologias Бе Молтасол 2л са Gestion                  |   |
| 59               | 201040                         | 4                                                                    | 2       |       |               |              | DIE             | LN IN            | M           | 10072 |                 |                 | 0               | TLA           | MA          | EDUIO  | EDLOG | Emmanutal<br>Datas V Damardas Educativas Dal Cials Vui |   |

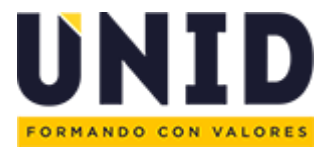

6. Identificar las semillas y secciones en el reporte, las semillas tienen el idicador en la columna sección *"0"* mientras que las secciones tienen de número *"1"* en adelante.

| Fecha     | Feeba F   | Tipo de | Metodo | Modo  | CR    | Programa | Lista Capacid | Sede  | Nivel | Subi    | Clar  | Curro                                      | Secci   |
|-----------|-----------|---------|--------|-------|-------|----------|---------------|-------|-------|---------|-------|--------------------------------------------|---------|
| Inic 👻    | ▼ Tecna   | Hora 🍸  | Educ 🐣 | Cal 💌 | UN -  | s de 🍸   | Cruz 👅 ad C 👅 | Pro 👻 | CR 👻  | Jubj "T | - via | J Curso                                    | Jecc _1 |
|           |           | TEO     | UN     | N     | 18760 |          | 0             | TLA   | u     | EMIX    | HTR01 | Herramientas Tecnologicas De Productividad | 0       |
|           |           | TEO     | UN     | Ν     | 20520 |          | 0             | TLA   | u     | EMIX    | HTR01 | Herramientas Tecnologicas De Productividad | 0       |
| 09-jul-18 | 29-jul-18 | TEO     | UN     | Ν     | 18761 |          | 40            | TLA   | u     | EMIX    | HTR01 | Herramientas Tecnologicas De Productividad | 1       |
| 09-jul-18 | 29-jul-18 | TEO     | UN     | Ν     | 18761 |          | 40            | TLA   | u     | EMIX    | HTR01 | Herramientas Tecnologicas De Productividad | 1       |
|           |           | TEO     | UN     | Ν     | 20521 |          | 0             | TLA   | u     | EMIX    | HTR01 | Herramientas Tecnologicas De Productividad | 1       |
| 30-jul-18 | 18-ago-18 | TEO     | UN     | Ν     | 18762 |          | 24            | TLA   | u     | EMIX    | HTR01 | Herramientas Tecnologicas De Productividad | 2       |
| 30-jul-18 | 18-ago-18 | TEO     | UN     | Ν     | 18762 |          | 24            | TLA   | u     | EMIX    | HTR01 | Herramientas Tecnologicas De Productividad | 2       |
| 30-jul-18 | 18-ago-18 | TEO     | UN     | Ν     | 18763 |          | 18            | TLA   | u     | EMIX    | HTR01 | Herramientas Tecnologicas De Productividad | 3       |
| 30-jul-18 | 18-ago-18 | TEO     | UN     | Ν     | 18763 |          | 18            | TLA   | u     | EMIX    | HTR01 | Herramientas Tecnologicas De Productividad | 3       |
| 30-jul-18 | 18-ago-18 | TEO     | UN     | Ν     | 18764 |          | 18            | TLA   | U     | EMIX    | HTR01 | Herramientas Tecnologicas De Productividad | 4       |
| 30-jul-18 | 18-ago-18 | TEO     | UN     | Ν     | 18764 |          | 18            | TLA   | u     | EMIX    | HTR01 | Herramientas Tecnologicas De Productividad | 4       |
|           |           | TEO     | UN     | Ν     | 18765 |          | 0             | TLA   | u     | EMIX    | HTR01 | Herramientas Tecnologicas De Productividad | 5       |

#### Creación de Sección

7. Ingresar a Banner Oracle e ingresar usuario y contraseña

https://inbforms.banner.unid.mx:8500/forms/frmservlet?config=UNID

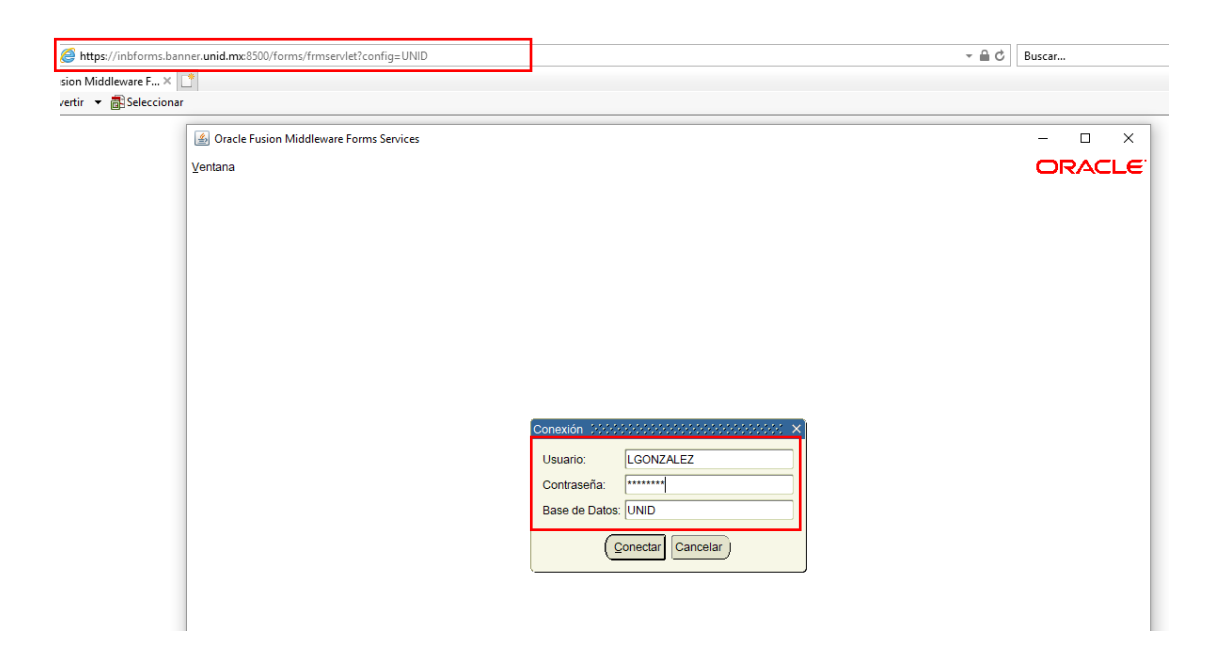

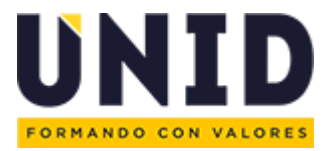

#### 8. Entrar a la pantalla SSASECT.

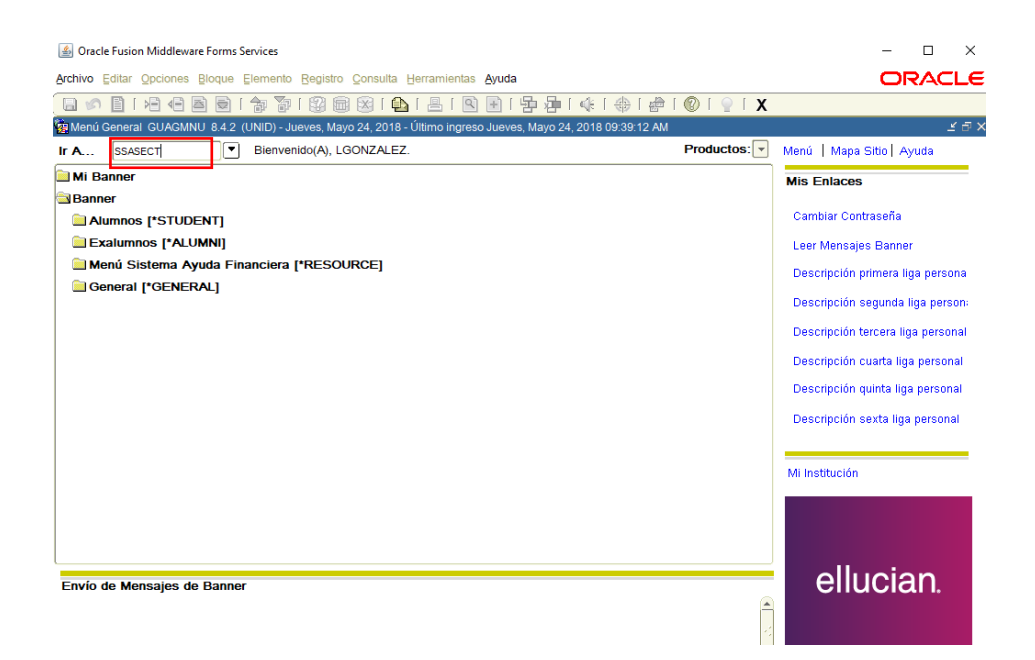

 Colocar el periodo correspondiente, en el apartado NRC escribir ADD y dar ENTER, posteriormente aparece una pantalla en la cual se teclea la semilla de la asignatura y cuando el icono cambia a color amarillo, dar clic para generar la sección.

| Oracle Fusion Middleware Forms Services: Open > SSASECT                            |                                       | - 0                                    | ×            |
|------------------------------------------------------------------------------------|---------------------------------------|----------------------------------------|--------------|
| Archivo Editar Opciones Bloque Elemento Registro Consulta Herramientas Ayuda       |                                       | ORACL                                  | LE'          |
|                                                                                    | □□□================================== | <pre></pre>                            |              |
| Horario SSASECT 8.5.0.4 (UNID)                                                     |                                       |                                        | <u>e x</u> é |
|                                                                                    |                                       |                                        |              |
| Prdo: 201840 💌 NRC: ADD 💌 Crea NRC: 🔮 Copia NRC 🖗 Mate                             | ria: ECIX Curso: HTR01                | Título:HerramientasTecDeProductividad  |              |
|                                                                                    |                                       |                                        |              |
| Información de Sección de Curso Información Inscripción Sección Instructor y Hora  | Reunión Preferencias Seco             | sión                                   |              |
|                                                                                    |                                       |                                        |              |
| Materia:                                                                           | 5.0.4 (UNID) ×                        |                                        | 1            |
| Numero Curso:                                                                      |                                       |                                        |              |
| Lista Cruzada:                                                                     | NRC Predef: 18760                     |                                        | 1            |
|                                                                                    |                                       |                                        |              |
| Status:                                                                            | Anular                                |                                        | 1 1          |
|                                                                                    |                                       |                                        |              |
| Nétodo Educativo:                                                                  |                                       |                                        | ı B          |
|                                                                                    |                                       |                                        |              |
|                                                                                    | Lab.                                  |                                        | 1            |
| Sesión:                                                                            | Lub.                                  |                                        |              |
| Aprobación Especial:                                                               | Otro                                  |                                        | 1            |
|                                                                                    | 010.                                  |                                        |              |
| Parte de Periodo                                                                   | Identificador de Liga:                |                                        |              |
| Primero Último                                                                     | Método Asistencia:                    |                                        |              |
| Fechas de Inscripción:                                                             | Hrs Contacto Semanal:                 |                                        |              |
| Fechas de Inicio:                                                                  | Hrs Contacto Diario:                  |                                        |              |
| Extensiones Máximas:                                                               | ✓ Impr                                | ouesta a Voz y AutoServicio Disponible |              |
| Método Verif Prerrequisito: O Básico o Ning O CAPP O DegreeWorks                   | Calificabl                            | c Colegiat y Cuotas                    |              |
|                                                                                    | Tít Largo Com                         | ents Syllabus                          |              |
|                                                                                    |                                       |                                        | D .          |
| Codigo de periodo desde donde predefinir sección; LISTAR para ver códigos válidos. |                                       |                                        |              |
| Cregistro. In:     Lista de Valoi     40302                                        |                                       |                                        |              |

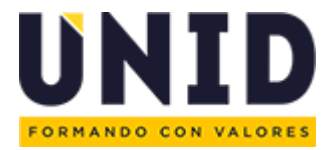

10. Automáticamente aparecerá el número de CRN Sección generado con los datos de la materia y el indicador para identificar que es una sección.

| Oracle Fusion Middleware Forms Services: Open > SSASECT                                   |                                   |                    | - 🗆 ×                                 |
|-------------------------------------------------------------------------------------------|-----------------------------------|--------------------|---------------------------------------|
| Archivo Editar Opciones Bloque Elemento Registro Consulta Herramientas Ayuda              |                                   |                    | ORACLE                                |
|                                                                                           | 🚸   🏶   👘                         | 🔘   💡   X          |                                       |
| Horario SSASECT 8.5.0.4 (UNID)                                                            |                                   |                    | ≚ X ≚                                 |
| Prdo: 201840 V NRC: 18761 V Crea NRC: Prdo: Copia NRC Materia: EM                         | MIX <b>Curso</b> : H <sup>*</sup> | TR01 Título:Herrar | nientasTecnologicasProduc             |
| Información de Sección de Curso Información Inscripción Sección Instructor y Horas Reunio | ón Preferer                       | ncias Sección      |                                       |
|                                                                                           |                                   |                    |                                       |
| Materia: EMIX Licenciatura Mixta                                                          | Indicador UEC:                    |                    |                                       |
| Número Curso: HTR01 Título: HerramientasTecnologicasProduc                                | Hrs Crédito:                      | 7.000 🖲 Ning       | ○A ○O                                 |
| Sección: 1                                                                                | [                                 |                    |                                       |
| Lista Cruzada:                                                                            | Hrs Factura:                      | 1.000 🖲 Ning       | °A °O 🔄                               |
| Campus: TLA SEDE TLALNEPANTLA                                                             | [                                 |                    |                                       |
| Status: I Inactive                                                                        | Hrs Contacto:                     | 9.333 🖲 Ning       | ○A ○O                                 |
| Tipo Horario: TEO 🔻 Teoría                                                                | [                                 |                    |                                       |
| Método Educativo:                                                                         | Teoría:                           | 9.333 🖲 Ning       | ○A ○O                                 |
| Socio Integración:                                                                        | ĺ                                 |                    |                                       |
| Modo Calif: N Calificacion Numerica                                                       | Lab:                              | Ning               | ○A ○O [                               |
| Sesión:                                                                                   | Í                                 |                    |                                       |
| Aprobación Especial:                                                                      | Otro:                             | Ning               | • • • • • • • • • • • • • • • • • • • |
| Duración:                                                                                 | í                                 |                    |                                       |
| Parte de Periodo: 2 🔽 07-MAY-2018 🗰 18-AGO-2018 🗰 15                                      | Identificador de l                | Liga:              |                                       |
| Primero Último                                                                            | Método Asistenc                   | ia:                |                                       |
| Fechas de Inscripción:                                                                    | Hrs Contacto Se                   | manal:             |                                       |
| Fechas de Inicio:                                                                         | Hrs Contacto Dia                  | irio:              |                                       |
| Extensiones Máximas:                                                                      | ✓ Impr                            | Respuesta a Voz v  | AutoServicio Disponible               |
| Método Verif Prerrequisito:  Básico o Ning O CAPP O DegreeWorks                           | Calificabl                        | Exenc Colegiat v C | Cuotas                                |
| motodo veni i renegalato. Si basico o Mingi O OALTI O Degreentoria                        | Tít Largo                         | Coments            | Svilabus                              |

#### Registro de horario

11. Indicar el *Método de Asistencia* en caso de que se requiera.

| Oracle Fusion Middleware Forms Services: Open > SSASECT                              | - D >                                                  |
|--------------------------------------------------------------------------------------|--------------------------------------------------------|
| Archivo Editar Opciones Bloque Elemento Registro Consulta Herramientas Ayuda         | ORACL                                                  |
|                                                                                      | 🚸   🌐   🔞   🔍   🗙                                      |
| Horario SSASECT 8.5.0.4 (UNID)                                                       | 22<br>22                                               |
| Validación de Código de Método de Contabilidad de Asistencia (STVACCT) - 200000000 × |                                                        |
| eria: EN                                                                             | IIX Curso: HTR01 Título:HerramientasTecnologicasProduc |
| Buscar%                                                                              |                                                        |
| Cód Descripción Semanal Diario Estuda Is Reunió                                      | ón Preferencias Sección                                |
| A Asesoria                                                                           |                                                        |
| D Daily Census Y                                                                     | Indicador UEC:                                         |
| E Cursos Extramuros                                                                  | Hrs Crédito: 7.000  Ning  A O                          |
| F Telecourses                                                                        |                                                        |
| I Independent Study Y                                                                | Hrs Factura: 1.000 Ning A O                            |
| L Lista Cruzada en Sede                                                              |                                                        |
| O Open Entry - Open Exit                                                             |                                                        |
|                                                                                      |                                                        |
| Buscar I Aceptar Cancelar I                                                          |                                                        |
|                                                                                      |                                                        |
| Socio Integración:                                                                   |                                                        |
| Modo Calif: N Calificacion Numerica                                                  | Lab:                                                   |
| Sesión:                                                                              |                                                        |
| Aprobación Especial:                                                                 | Otro: Ning OA OO                                       |
| Duración:                                                                            |                                                        |
| Parte de Periodo: 2 🔍 07-MAY-2018 🧱 18-AGO-2018 🧱 15                                 | Identificador de Liga:                                 |
| Primero Último                                                                       | Método Asistencia:                                     |
| Fechas de Inscripción:                                                               | Hrs Contacto Semanal:                                  |
| Fechas de Inicio:                                                                    | Hrs Contacto Diario:                                   |
| Extensiones Máximas: 0                                                               | ✓ Impr ✓ Respuesta a Voz y AutoServicio Disponible     |
| Método Verif Prerreguisito:  Básico o Ning  CAPP  DegreeWorks                        | ✓ Calificabl Exenc Colegiat y Cuotas                   |
|                                                                                      | Tít Largo Coments Syllabus                             |
| 5 m                                                                                  |                                                        |

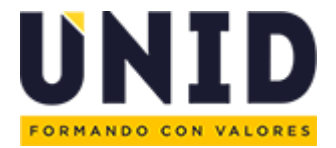

12. En la pestaña "Información Inscripción Sección", seguida por el apartado "Detalles de Inscripción" en máximo se ingresa la capacidad de CRN.

| 🔚 🌮 📋 í 🛥 🖶 🖻 🗟 í 🎓 🖥 í 🕃 🖟                                          | 〕<br>● ● ● ● ● ● ● ● ● ● ● ● ● ● ● ● ● ● ●                           | 🕀   🚔   🔞   🍚   🗙     |                               |  |  |  |
|----------------------------------------------------------------------|----------------------------------------------------------------------|-----------------------|-------------------------------|--|--|--|
| Prdo: 201840 VRC: 18761 V Crea NR                                    | C: Propia NRC Materia: EMIX                                          | Curso: HTR01 Título:H | erramientasTecnologicasProduc |  |  |  |
| Información de Sección de Curso Información Inscript                 | ción Sección Instructor y Horas Reunión                              | Preferencias Sección  |                               |  |  |  |
| Detalles Inscripción Lugares Reservados                              |                                                                      |                       |                               |  |  |  |
| Detalles Inscripción                                                 |                                                                      |                       |                               |  |  |  |
| Máximo: 4 Má<br>Real: Re<br>Restante: Re                             | Proyecto: 0<br>Anterior: 0<br>Reservado                              |                       |                               |  |  |  |
| Hrs Cré                                                              | dito Generadas: 224.000                                              |                       |                               |  |  |  |
| Censo Uno<br>Conteo Inscripción: 11<br>Fecha de Bloqueo: 07-MAY-2018 | Censo Dos<br>Conteo Inscripción: 11<br>Fecha de Bloqueo: 07-MAY-2018 |                       |                               |  |  |  |

13. Para ingresar el *horario y docente*, se debe colocar en la pestaña *"Instructor y Horas de Reunión"*, seguido por el apartado "Horas e Instructores" y posteriormente entrar a la ficha *"Fchs Reunión."* 

| 🕌 Oracle F                      | Fusion Mid                         | ddleware Forms                | Services: Open > SS     | ASECT            |              |                   |                           |                  |                        |                        |                          | - 🗆                     | ×     |
|---------------------------------|------------------------------------|-------------------------------|-------------------------|------------------|--------------|-------------------|---------------------------|------------------|------------------------|------------------------|--------------------------|-------------------------|-------|
| Archivo Ed                      | ditar <u>O</u> pc                  | iones <u>B</u> loque          | Elemento Registro       | <u>C</u> onsulta | Herramient   | tas <u>A</u> yuda |                           |                  |                        |                        |                          | ORA                     |       |
| 🔒 💋 🛛                           | 8   🖌                              | 4 🖻 🔁                         | 🎓 🚡   鑃 🛙               | 🗟 🔀 í 🖡          | b   📇        | <u>२</u> 🗄 । 🗄    | } <b>]</b> ∎  ⊈           | ⊕ [ #            | 1019                   | XI                     |                          |                         |       |
| 🙀 Horario 🖇                     | SSASECT                            | 8.5.0.4 (UNI                  | )                       | 000000000        |              | ********          |                           |                  |                        |                        |                          |                         | X ≚ × |
| Prdo: 2<br>Información<br>Horas | 201840<br>n de Secc<br>e Instructe | NRC: 18 ión de Curso pres Pre | 761 Crea NF             | RC: 🔐            | Copia NRC    | Materia           | a: EMIX<br>Reunión        | Curso:<br>Prefe  | HTR01<br>rencias Secc  | <b>Título</b> :He      | erramientasTecr          | nologicasProdu          |       |
| Horas (<br>Fc                   | <b>de Reu</b><br>ths Reunic        | nión<br>ón Cre                | éds y Ubicación Reu     | nión             |              |                   |                           |                  |                        |                        |                          |                         |       |
| Hora<br>Reunión                 | Tipo<br>n Reunió<br>🔻              | n Fecha Inio                  | cio Fecha Fin           | Lunes            | Martes       | Miércoles         | Jueves                    | Viernes          | Sábado                 | Doming                 | Hora Hora<br>Jo Inic Fin | a Indicador<br>Sesión   |       |
|                                 | ME4                                | 09-JUL-2018                   | 29-JUL-2018             |                  |              |                   |                           |                  | <b>v</b>               |                        | 0800 1048                | 01                      |       |
|                                 | ME4                                | 09-JUL-2018                   | 29-JUL-2018             | ] 🗆 🔤            |              |                   |                           |                  | <b>v</b>               |                        | 1100 1252                | 02                      |       |
|                                 |                                    |                               |                         | ] 🗆              |              |                   |                           |                  |                        |                        |                          |                         | 1     |
|                                 |                                    |                               |                         |                  |              |                   |                           |                  |                        |                        |                          |                         |       |
|                                 |                                    | ] [                           |                         | ]                |              |                   |                           |                  |                        |                        |                          |                         | ┛     |
| Instruct<br>Indicad<br>Sesió    | tor<br>dor<br>in                   | ID<br>▼                       |                         |                  |              | c                 | Carga Trabaj<br>Educativo | jo Porce<br>Resp | entaje de<br>onsabilid | Indicador<br>Principal | Indicador<br>Sobrepaso   | Porcentaje<br>de Sesión | •     |
| 01                              |                                    | 00035239 N                    | lorales* Leon, Daniel J |                  |              |                   | 9.333                     |                  | 100                    | 1                      |                          | 100                     |       |
| 02                              |                                    | 00035239 N                    | lorales* Leon, Daniel J |                  |              |                   | 9.333                     |                  | 100                    |                        |                          | 100                     | 1     |
|                                 |                                    |                               |                         |                  |              |                   |                           |                  |                        |                        |                          |                         |       |
|                                 |                                    |                               |                         |                  |              |                   |                           |                  |                        |                        |                          |                         | ΨĮ    |
| Código de                       | Hora de F                          | Reunión: LISTA                | R para ver códigos: I   | DUP-ELEMP        | ENTO para ao | ceder a Forma     | de Lista Cruz             | ada.             |                        |                        |                          |                         | -     |
|                                 |                                    |                               | l                       |                  | I Para at    | 1.0005            |                           |                  |                        |                        |                          |                         |       |

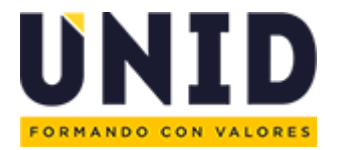

 En el caso de ser modular cambiar el Tipo de Reunión manualmente de CLAS a ME (Plan Ejecutivo), MM (Maestría), MC (Cursos Complementarios) y MV (Uso exclusivo Campus Online) así como el ajuste de las fechas que abarca el modulo.

| Informaciór | n de Secció  | n de Curso In | formación Inscrip | ción Sección | Instr  | uctor y Horas R | leunión | Prefere | encias Seccio                                                                                                    | ón     |                                       |                                       |           |
|-------------|--------------|---------------|-------------------|--------------|--------|-----------------|---------|---------|----------------------------------------------------------------------------------------------------|--------|---------------------------------------|---------------------------------------|-----------|
| Horas       | e Instructor | es Prefere    | encias Calendariz | zador        |        |                 |         |         |                                                                                                    |        |                                       |                                       |           |
| Horas of    | de Reuni     | ión           |                   |              |        |                 |         |         |                                                                                                    |        |                                       |                                       |           |
| Fcl         | hs Reunión   | Créds         | y Ubicación Reu   | nión         |        |                 |         |         |                                                                                                    |        |                                       |                                       |           |
| Hora        | Tipo         |               |                   |              |        |                 |         |         |                                                                                                    |        | Hora                                  | Hora                                  | Indicador |
| Reunión     | Reunión      | Fecha Inicio  | Fecha Fin         | Lunes        | Martes | Miércoles       | Jueves  | Viernes | Sábado                                                                                                    | Doming | o Inic                                | Fin                                   | Sesión    |
|             | <b>_</b>     |               |                   |              | _      | _               | _       | _       | _                                                                                                    | _      |                                       |                                       |           |
|             | ME4          | 09-JUL-2018   | 29-JUL-2018       |              |        |                 |         |         | <ul> <li>Image: A set of the set of the</li></ul> |        | 0800                                  | 1048                                  | 01        |
|             | ME4          | 09-JUL-2018   | 29-JUL-2018       |              |        |                 |         |         | ✓                                                                                                    |        | 1100                                  | 1252                                  | 02        |
|             |              |               |                   |              |        |                 |         |         |                                                                                                    |        | · · · · · · · · · · · · · · · · · · · | · · · · · · · · · · · · · · · · · · · |           |

15. En la pestaña "Créds y Ubicación Reunión" se ingresa el edificio y aula.

| 🗄 💋 📋 [ 🍋<br>Horario SSASECT                                                                                    | • 8.5.0.4 (UNID)  | ) i 😒 📾 😢 i 🚰      | ▶   <u>₽</u>   <b>№                                  </b> | 雪 漫   🤃                | 🔶   🏚   🌔              | <b>X</b> ]                    |                       |                               | 996 <b>-</b> |  |
|----------------------------------------------------------------------------------------------------|-------------------|--------------------|-----------------------------------------------------------|------------------------|------------------------|-------------------------------|-----------------------|-------------------------------|--------------|--|
| Prdo: 201840                                                                                                    | <b>NRC:</b> 18761 | Crea NRC:          | Copia NRC 🖗 🛛 Ma                                          | ateria: EMIX           | Curso: HTR             | 01 <b>Título</b> :H           | lerramientasTeo       | nologicasPro                  | duc          |  |
| Información de Sección de Curso Información Inscripción Sección Instructor y Horas Reunión Preferencias Sección |                   |                    |                                                           |                        |                        |                               |                       |                               |              |  |
| Horas e Instructores Preterencias Catendarizador Horas de Reunión Fchs Reunión Créds y Ubicación Reunión        |                   |                    |                                                           |                        |                        |                               |                       |                               |              |  |
| Programador<br>Automático                                                                                       | Edificio          | Salón              | Tipo de<br>Horario                                        | Horas<br>por<br>Semana | Indicador<br>Sobrepaso | Horas<br>Crédito<br>de Sesión | Detalles<br>Partición | Detalles<br>Atributo<br>Salón |              |  |
|                                                                                                    | TLA001<br>TLA001  | AUL0105<br>AUL0105 |                                                           | 2.80                   |                        | 7.000                         |                       |                               |              |  |
|                                                                                                    |                   |                    |                                                           |                        |                        |                               |                       |                               | €            |  |
|                                                                                                    |                   |                    |                                                           |                        |                        |                               |                       |                               |              |  |

16. Para ingresar el docente indicar la sesión, registrar el id y colocar el porcentaje de responsabilidad el cual determina el número de horas pagadas.

| Instructor<br>Indicador<br>Sesión | ID<br>▼              |                          | Carga Trabajo<br>Educativo | Porcentaje de<br>Responsabilid | Indicador<br>Principal | Indicador<br>Sobrepaso | Porcentaje<br>de Sesión |
|-----------------------------------|----------------------|--------------------------|----------------------------|--------------------------------|------------------------|------------------------|-------------------------|
| 01                                | <sup>0</sup> f035239 |                          | 9.333                      | 100                            |                        |                        | 100                     |
| 02                                | 00035239             | Morales* Leon, Daniel J. | 9.333                      | 100                            |                        |                        | 100                     |
|                                   |                      |                          |                            |                                |                        |                        |                         |
|                                   |                      |                          |                            |                                |                        |                        |                         |

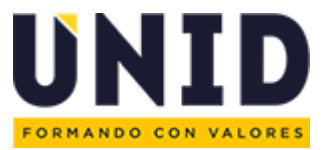

18. Para verificar los registros realizados en Banner INB descargar nuevamente el reporte de Programación Académica y usar los filtros para verificar la información ingresada.

| Archivo Editar Opciones Bloque Elemento Registro Consulta Herramientas Ayuda                                    | ACL  |
|----------------------------------------------------------------------------------------------------|------|
| ▋》 ▋   ₽ ₽ ■ ■   ╊ ₽   월 圖 월   ❹   ₽   图 ₪   ₽   ₽   ↓   ⊕   ⊕   @   ♀   X                                      |      |
| Prdo: 201840 VRC: 18761 VCrea NRC: Copia NRC Materia: EMIX Curso: HTR01 Título:HerramientasTecnologicasP        | oduc |
| Información de Sección de Curso Información Inscripción Sección Instructor y Horas Reunión Preferencias Sección |      |

| Period<br>o | Tipo<br>d€ ▼ | Fecha<br>Inici | Fecha<br>Fin | Tipo<br>d€ ઁ | Metod<br>o | Mod | CR∵   | Capaci<br>da 🚬 | Nivel<br>CR. | Subiec<br>t ₊T | Cla 👻 | Curso                                            | <sub>₹</sub> T Edifi('_ | Aula 🚽  | Capacida<br>d Aul | Sa<br>T | Inici | Fi   | Sesio<br>n * |
|-------------|--------------|----------------|--------------|--------------|------------|-----|-------|----------------|--------------|----------------|-------|--------------------------------------------------|-------------------------|---------|-------------------|---------|-------|------|--------------|
| 201840      | ME4          | 09-jul-18      | 29-jul-18    | TE0          | UN         | N   | 18761 | 40             | LI           | EMIX           | HTR01 | Herramientas<br>Tecnologicas De                  | TLA001                  | AUL0105 | 40                | S       | 800   | 1048 | 1            |
| 201840      | ME4          | 09-jul-18      | 29-jul-18    | TEO          | UN         | Ν   | 18761 | 40             | LI           | EMIX           | HTR01 | Herramientas<br>Tecnologicas De<br>Productividad | TLA001                  | AUL0105 | 40                | S       | 1100  | 1252 | 2            |

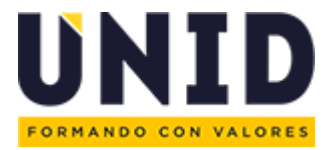

### Identificadores de operación de asignaturas

Con el objetivo de identificar la operación de las asignaturas en la programación académica se utilizará el Método de Asistencia en la forma de SASSECT de Banner INB de acuerdo a la siguiente tabla:

| Letra | Uso                                                                                                    |
|-------|----------------------------------------------------------------------------------------------------|
| Α     | Asesoría<br>Para señalar las asignaturas que se ofrecen en esta operación                                                                                                    |
| L     | Lista cruzada en sede<br>Para poder diferenciar que las asignaturas sin horario se operarán con materias base ya registradas en<br>la PA                                                                                                    |
| v     | Cruzada con TLV<br>Para poder diferenciar que las asignaturas sin horario se operarán en Línea                                                                                                    |
| x     | Plataforma Tecnológica Educativa<br>Para diferenciar aquellas asignaturas de sobrecarga presenciales que se ofertaran en el Campus con<br>Plataforma<br>También se utilizará para indicar las asignaturas de Licenciatura con uso de Plataforma |

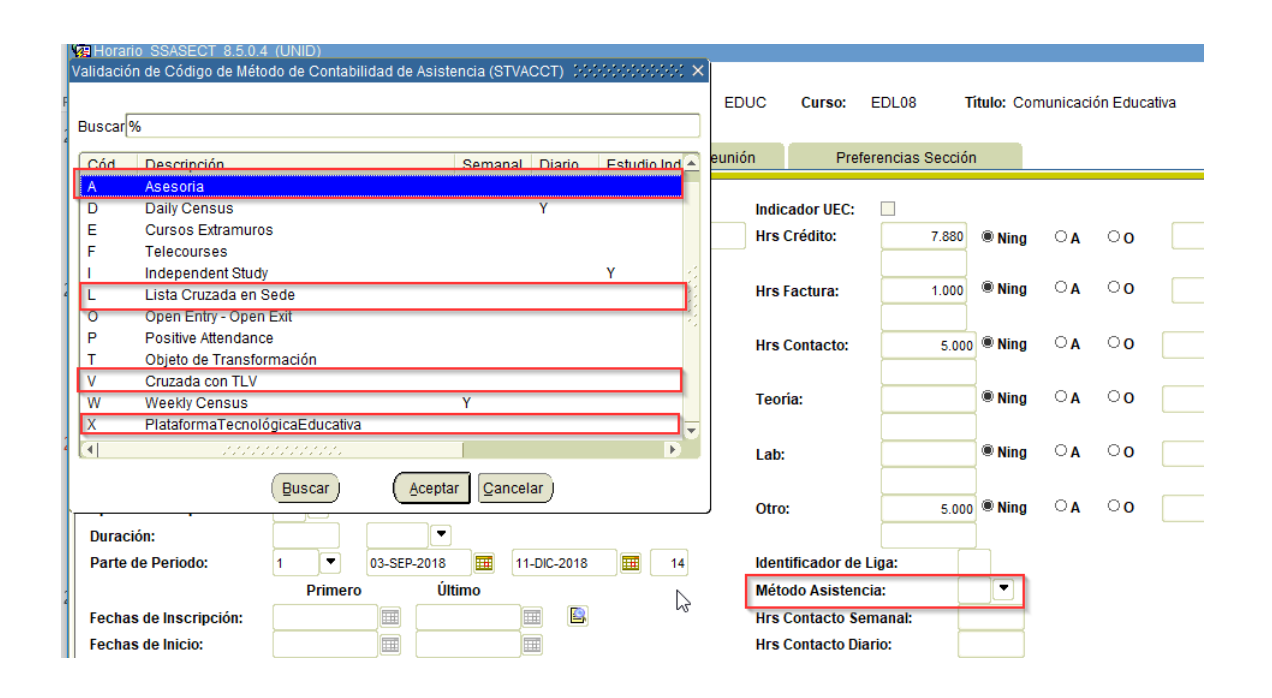

Con el objetivo de identificar el turno de las asignaturas en la programación académica se utilizará la Sesión en la forma de SASSECT de Banner INB de acuerdo a la siguiente tabla:

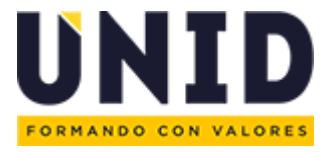

| Letra | Uso                                                                                                    |
|-------|----------------------------------------------------------------------------------------------------|
| I     | Intermedio<br>Hace referencia a grupos que se encuentren en horarios mixtos matutino y vespertino entre semana<br>ejemplo entre 10 y 15 hrs. |
| М     | Matutino<br>De lunes a viernes de 7 a 14 hrs.                                                                                                |
| S     | Sabatino Matutino<br>Sábado de 7 a 14 hrs.                                                                                                   |
| v     | Vespertino<br>De lunes a viernes de 15 a 22 hrs.                                                                                             |
| x     | Dos días<br>Para las licenciaturas de 3 hrs. que se imparten en 2 días como viernes y sábado                                                 |
| Y     | Sabatino Vespertino<br>Sábado de 15 a 22 hrs.                                                                                                |

Con el objetivo de identificar los CRNs que pertenecen a un Grupo Cerrado o un Extramuro en la programación académica se utilizarán también los Datos Suplementarios (foco) en la forma de SASSECT de Banner INB de la siguiente manera:

| Letra | Uso                                                                                                    |
|-------|----------------------------------------------------------------------------------------------------|
| GC    | <b>Grupo Cerrado</b><br>Hace referencia a los grupos de operación en Campus que por convenio tienen horarios<br>especiales de operación y no se compactan con los programas ofertados en el campus. |
| EX    | Extramuro<br>Hace referencia a los grupos que se encuentran fuera del campus que por autorización especial<br>utilizan el RVOE del campus (no incluye PAC)                                          |

#### Reportes

Los identificadores mencionados ya se encuentran en la programación académica para su consulta.

|          | P         | Q      | R     | S                           | ľ | V          | BH    | BI               |
|----------|-----------|--------|-------|-----------------------------|---|------------|-------|------------------|
| <b>v</b> | Nivel C 🔻 | Subj 🔻 | Cla 👻 | Curso                       | Y | Est. Cor 👻 | Tul 👻 | Cursos Especia 👻 |
|          | U         | LMAX   | ADS05 | Estructuras Administrativas |   | L          | М     | GC               |
|          | U         | LMAX   | ADS05 | Estructuras Administrativas |   | ٧          | ۷     | EX               |
|          | U         | LMAX   | ADS05 | Estructuras Administrativas |   |            | S     | OTA              |
|          | U         | LMJX   | DES02 | Derecho Romano              |   |            |       | OTA              |
|          | U         | LMJX   | DES02 | Derecho Romano              |   |            |       |                  |
|          | U         | LMJX   | DES02 | Derecho Romano              | Ļ |            |       |                  |
|          |           | IMAY   | тнела | Europanantas Da Turiama     |   |            |       |                  |

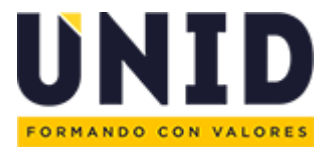

### Parte de periodo

Hace referencia al sub periodo de operación que se utiliza en Banner INB

| Parte de Periodo | Registro de asignaturas de:                                                                                                    |
|------------------|----------------------------------------------------------------------------------------------------|
| 1                | Licenciaturas de 3hrs.<br>Licenciaturas Ejecutivas de 1 hr.<br>Maestrías cuatrimestrales y modulares<br>Inglés<br>Curso de inducción, Taller de Pre egreso y Taller de Pre estadía<br>Asignaturas de sobrecarga para la Licenciatura Ejecutiva Modular (que<br>dan inicio en este periodo mayo - agosto)<br>14 semanas |
| 2                | Licenciatura Ejecutiva Modular<br>Cursos Complementarios<br>15 semanas                                                                                                    |
| EX               | Extraordinarios                                                                                                    |
| TS               | Título de suficiencia                                                                                                    |

| ( 🖪 🔊 🖺 ( 🍋 🖪                                                                                                    | 🖻 🖻 i 🎓 🍞 i 😰 📾 😣 i 💁 i 📇 i 💽 i 🚰 🦆 i                            |
|----------------------------------------------------------------------------------------------------|------------------------------------------------------------------|
| Revealed a strain Barrie Barrier Barrier Barri | 4 (UNID) ::::::::::::::::::::::::::::::::::::                    |
| Prdo: 201820 🛡 NR                                                                                                    | C: 75824 💌 Crea NRC: 🖗 Copia NRC: 🖗 Materia: DER                 |
| Información de Sección de                                                                                                    | Curso Información Inscripción Sección Instructor y Horas Reunión |
| Materia:                                                                                                    | DERE Derecho                                                     |
| Número Curso:                                                                                                    | DEL26 Titulo: Derecho Civil Y Contratos                          |
| Sección:                                                                                                    |                                                                  |
| Lista Cruzada:                                                                                                    | FK 💌                                                             |
| Campus:                                                                                                    |                                                                  |
| Status:                                                                                                    | A Active                                                         |
| Tipo Horario:                                                                                                    | DIS 💌 Distancia                                                  |
| Método Educativo:                                                                                                    | LN <b>V</b> Línea                                                |
| Socio Integración:                                                                                                    |                                                                  |
| Modo Calif:                                                                                                    | N Calificacion Numerica                                          |
| Sesión:                                                                                                    |                                                                  |
| Aprobación Especial:                                                                                                    |                                                                  |
| Duración:                                                                                                    |                                                                  |
| Parte de Periodo:                                                                                                    | 08-ENE-2018 III 24-ABR-2018 III 14                               |
|                                                                                                    | Primëro Ültimo                                                   |

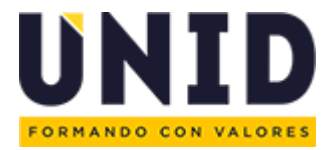

# Estrategias de Tamaño de Grupo

#### Tutoría Centrada en el proyecto aplicativo (Asesoría)

Se utiliza para grupos de 9 alumnos o menos a partir de 2° cuatrimestre (incluye materias de sobrecarga) cuando la materia no se encuentra ofertada en el campus o TLV. El CRN se identifica colocando la letra "A" en Método de Asistencia. La asignatura se puede registrar en el aula ASE o en instalación del campus. El docente impartirá las clases con la siguiente distribución de horario:

- Licenciatura Ejecutiva (2012) = 0.5 hrs. a la semana
- Licenciatura Ejecutiva (2017) = 2.5 hrs. por módulo
- Licenciatura = 1 hrs.
- Maestría = 1 hrs.

Para activar el CRN se debe solicitar la aprobación del caso en el *Ticket "Revisión de asignaturas irregulares por asesoría".* 

#### Objeto de Transformación

Se utiliza para grupos de 9 alumnos o menos en esta estrategia se incluyen 2 asignaturas o más (máximo 4) donde se realiza un proyecto integral abarcando el contenido de todas las materias involucradas, por lo que el docente debe cubrir el perfil de todas, ya que debe elaborar la planeación didáctica.

Con el objetivo de identificar los CRNs que pertenecen a un Objeto de Transformación en la programación académica se identifica colocando la letra "T" en Método de Asistencia se utilizará los Datos Suplementarios (foco) en la forma de SASSECT de Banner INB de la siguiente manera:

Seleccionar Datos Suplementarios Registrar clave OT a todas las materias Consecutivo alfabético (A-Z) • Ejemplo OTA, OTB, OTC. etc.

Guardar y errar ventana

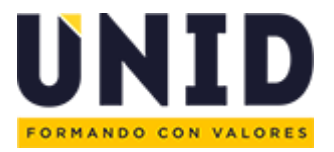

El horario se registra de la siguiente manera:

| Plan                   | No. de<br>asignaturas en<br>objeto de<br>transformación | Registro de horas docente y pago                                    |
|------------------------|---------------------------------------------------------|---------------------------------------------------------------------|
| Maestría               | 2                                                       | 4 (2 hrs. en cada materia)                                          |
| Licenciatura de 3hrs.  | 2                                                       | 4 (2 hrs. en cada materia)                                          |
| Licenciatura de 3hrs.  | 3                                                       | 6 (2 hrs. en cada materia)                                          |
| Licenciatura de 3hrs.  | 4                                                       | 8 (2 hrs. en cada materia                                           |
| Licenciatura de 1 hrs. | 2                                                       | 1.5 (1 hora en CRN base y 30 minutos en<br>el segundo CRN)          |
| Licenciatura de 1 hrs. | 3                                                       | 2 (1 hora en CRN base y 30 minutos en el segundo y tercer CRN)      |
| Licenciatura de 1 hrs. | 4                                                       | 2.5 (1 hora en CRN base y 30 minutos en<br>el segundo y tercer CRN) |

#### Registro de los Objetos de Transformación

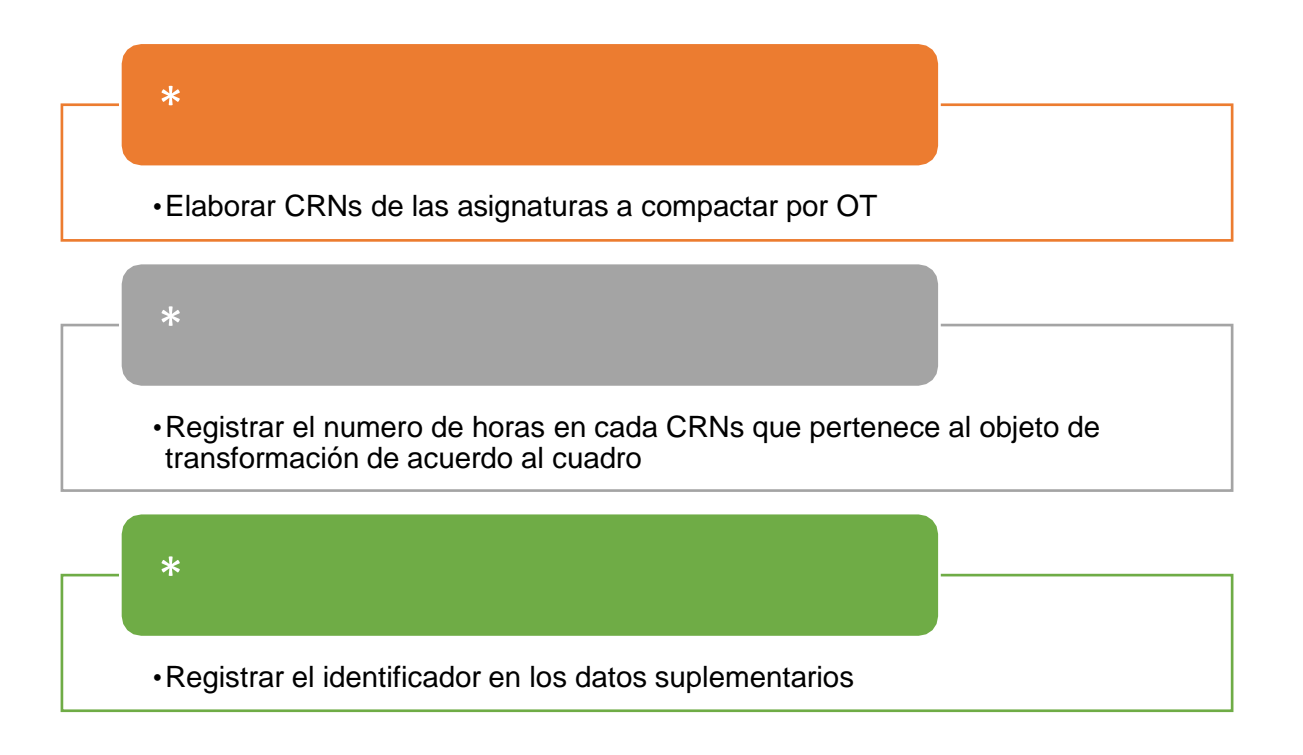

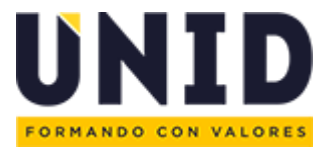

#### Seleccionar Datos Suplementarios (FOCO) Esquina superior derecha

| Archivo | ⊑ditar | Opcione  | Bloqu    | e <u>E</u> lemen | to <u>R</u> egistr | <u>C</u> onsulta | Herramienta  | s <u>A</u> yuda |      |        |           |               | ORAC                    |
|---------|--------|----------|----------|------------------|--------------------|------------------|--------------|-----------------|------|--------|-----------|---------------|-------------------------|
| 8       |        | >= +=    | Z 🗸      | )   🎓            | þ í 😵 🄅            | 🗟 🔀 í 🕻          | b i 📇 i 🖻    | ) 🖪 i 🔁         | 1    |        | 919       | ( 👰 🗙         |                         |
| 🧑 Horar | io SSA | SECT 8.5 | .0.4 (UN | IID) 2000        |                    |                  |              |                 |      |        | Var Deter | Suplamenta    | 20072<br>20072<br>20072 |
|         |        |          |          |                  |                    |                  |              |                 |      | l      | ver Datos | s Supremental |                         |
| Prdo:   | 2018   | 60 💌     | NRC:     | 6648             | Crea NRC           | : 8              | Copia NRC: 📲 | Materia:        | EDUC | Curso: | EDL08     | Título: (     | Comunicación Educativa  |

Al desplegar la ventana de datos suplementarios ingresar la clave.

| 🔒 🖉 📋   🍋 🗲                                  | ) 🖻   🎓 🍞   🕄 📾 😣   💁   📇   🕓 🕒   🖓 掃                                  | 4   🕀   🙋   🖉                                                                                | )   💡   X     |                      |
|----------------------------------------------|------------------------------------------------------------------------|----------------------------------------------------------------------------------------------|---------------|----------------------|
| Horario SSASECT 8.5.0.4                      | (UNID)                                                                 |                                                                                              |               | 20<br>20             |
| Prdo: 201860 💌 NRC                           | :: 76648 💌 Crea NRC: 🖗 Copia NRC: 🖗 Materia: ED                        | JC Curso: EDL08                                                                              | 3 Titulo: Con | nunicación Educativa |
| nfrrmación de Sección de C                   | urso Información Inscripción Sección Instructor y Horas Reunió         | n Preferencia                                                                                | s Sección     |                      |
| Materia:<br>Número Curso:                    | EDUC V Maestria en educacion<br>EDL08 V Título: Comunicación Educativa | Indicador UEC:                                                                               | 7.880 🖲 Ning  | 0 A 00               |
| Sección:<br>Lista Cruzada:<br>Campus:        | 5 TLA SEDE TLALNEPANTLA                                                | Hrs Factura:                                                                                 | 1.000 ® Ning  | 0 A O                |
| Status:                                      | A Active                                                               | Hrs Contacto:                                                                                | 5.000 ® Ning  | 0 A 0                |
| Netodo Educativo:                            | LN VLinea                                                              | Teoría:                                                                                      | ® Ning        | ○A ○O                |
| Modo Calif:<br>Sesión:                       | N Calificacion Numerica                                                | Lab:                                                                                         | ® Ning        | 0 A 0                |
| Aprobación Espocial:<br>Aprobación Espocial: | SSASECT 8.5.0.4 (UNID)                                                 | Otro:                                                                                        | 5.000 ® Ning  | 0 A 0 A 0            |
| * <b>= Requerido</b><br>Cursos Especiales    |                                                                        | dentificador de Liga:<br>Aétodo Asistencia:<br>Irs Contacto Semanal:<br>Irs Contacto Diario: |               |                      |

#### Plataforma tecnológica educativa (TLV)

En el portal académico se encuentran los catálogos de las materias ofertadas en el campus virtual con contenido en plataforma para alumnos irregulares y grupos pequeños (Licenciatura, Ejecutivo, Maestría y Cursos Complementarios) puedan cursar sus materias en esta modalidad, la solicitud por materia no debe rebasar los 14 alumnos de lo contrario se llevará presencial.

(https://red.unid.edu.mx/index.php/niveles-educativos/operacion-tlv)

#### Operación antes del cierre de Banner INB

- Solicitar a su consultor de PA la generación de la semilla de la asignatura en caso de no contar con ella, al iniciar la fase para ajustes extemporáneos se solicita en el ticket "Creación de CRN extemporáneos" en el Departamento TLV.
- Generar el CRN sección
- Ingresar la capacidad de los alumnos que registrarán ese CRN

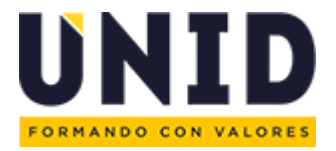

- Elegir el identificador "V" en el método de asistencia
- Verificar el cruce con TLV en el reporte de PA para el seguimiento en plataforma

#### Seguimiento

- Coordinación de TLV: Docentes
- Soporte Operativo Académico: Seguimiento de plataforma

#### Migración entre cuatrimestres o turnos

Se utiliza para grupos de 9 alumnos o menos a partir de 2° cuatrimestre y si la sede cuenta con grupos en otros turnos o cuatrimestres, para llevar el seguimiento a cabo se debe elaborar el mapa de recuperación.

#### Entre planes

Se utiliza para grupos de 9 alumnos o menos a partir de 2° cuatrimestre y si la sede cuenta con asignaturas equivalentes en otros planes (aplica entre Licenciaturas de 3hrs con Licenciaturas de 1 hr. y viceversa).

#### Operación

Revisar equivalencia entre planes de estudio (Mixta de 3hrs. con Mixta de 1hrs.) Creación de CRN (correspondientes al plan original del alumno) Solicitar la lista cruzada con el ticket "Solicitud de listas cruzadas".

#### Optativas

La operación de las materias optativas se realiza en función del número de alumnos para considerar si se oferta una asignatura específica para el programa o compartida con otros programas para cumplir con el dato de tamaño de grupo.

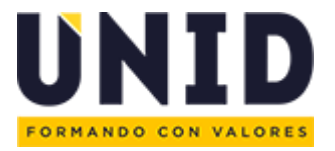

### Estadía

Aquí encontrarás toda la información relacionada con la Estadía Empresarial tradicional, misma que se define como el periodo donde el estudiante debe aplicar los conocimientos y habilidades adquiridas en los cuatrimestres previos, como herramientas para entrar en contacto dentro de una institución, empresa o despacho jurídico, relacionado con su futuro campo profesional.

https://red.unid.edu.mx/index.php/svinculacion/01-capacitacion-nuevos-coordinadores-devinculacion/1-proceso-de-asignacio-n-de-estadi-a-empresarial

| Vinculación                       | Sumario de Vinculación > 1. Estadía Empresarial                                   |
|-----------------------------------|-----------------------------------------------------------------------------------|
| Inicio                            | 1. Proceso de Asignación de Estadía Empresarial                                   |
| Gerencia de Vinculación           | Poetecho a Estadía Empresarial                                                    |
| Estadía Empresarial               |                                                                                   |
| Sumario de Vinculación            | 冯 <u>Lineamientos para Estadias Foráneas</u>                                      |
| Promesa Académica 2020            | Lineamientos para la Creación de CRN de Estadía Empresarial                       |
| Estadía Empresarial Internacional |                                                                                   |
| Testimoniales y Casos de Éxito    | 凸 Manual Procedimientos Asignación y Colocación de alumnos en Estadía Empresarial |

### Lineamientos para Creación de CRNs de Estadía

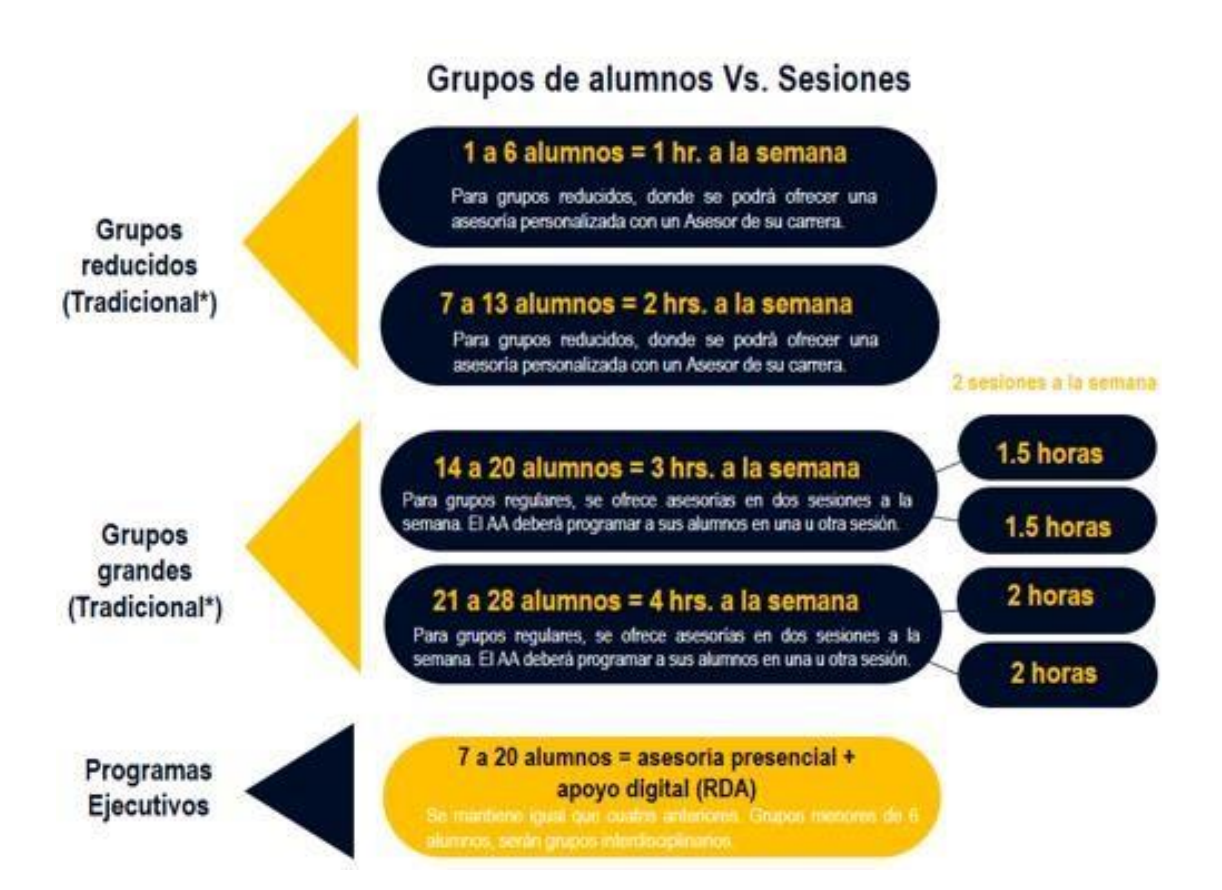

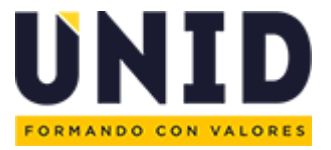

# Inglés

### Lineamientos para compactación

#### > Basic 1 a Intermediate 2:

- 1-5 alumnos 1 hora
- 6-10 alumnos 1 ½ hora
- 11-15 alumnos 2 horas
- 16 alumnos o más 3 horas

#### > Fundamentals

- 1-5 alumnos 1 1/2 hora
- 6-10 alumnos 2 horas
- 11-15 alumnos 3 horas
- 16 alumnos o más 4 horas

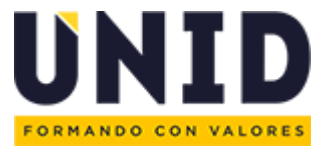

### Sobrecarga en Línea

#### Maestría

- El CRN debe tener registradas 2 horas en aula AFO en caso de que se ofrezca en el Campus (10 alumnos o más), *utilizar el indicador "X" para saber que utilizará plataforma.*
- En caso de que se opere en compactación con TLV únicamente debe de registrarse la capacidad y el indicador de método de asistencia "V" (9 alumnos o menos)

#### Ejecutivos

- Utilizar las *claves especiales* de acuerdo a catálogo para identificar la operación cuatrimestral de las materias de sobrecarga
- El registro de la asignatura se realizará en parte de periodo 1
- El CRN debe tener registradas 2 horas en aula AFO en caso de que se ofrezca en el Campus (10 alumnos o más)
- En caso de que se opere en compactación con TLV únicamente debe de registrarse la capacidad y el indicador de método de asistencia "V"(para 9 alumnos o menos)

| $\triangleright$ | La clave  | para la    | a sobrecarga   | de Ejecut | ivos 2017 | de c | peración |
|------------------|-----------|------------|----------------|-----------|-----------|------|----------|
|                  | cuatrimes | stral en e | este periodo 2 | 01920 es: |           |      |          |

| PROGRAMA    | SUBJ | CRSE  | ASIGNATURA                                   | SOBRECARGA |
|-------------|------|-------|----------------------------------------------|------------|
| LIC-EJAD-17 | ΕϹΙΚ | SIR01 | INNOVACIÓN Y<br>TECNOLÓGIA                   | En 5°      |
| LIC-EJCO-17 | ECAX | ADR05 | COMPETITIVIDAD<br>ESTRATEGICA<br>EMPRESARIAL | En 5°      |
| LIC-EJDE-17 | ECJX | DER36 | DERECHO<br>CONSTITUCIONAL                    | En 5°      |
| LIC-EJED-17 | ECDX | EDR06 | TENDENCIAS EN POLÍTICA<br>EDUCATIVA          | En 5°      |
| LIC-EJME-17 | ECIK | SIR01 | INNOVACIÓN Y<br>TECNOLÓGIA                   | En 5°      |

#### SUBJ

EC= Ejecutivo cuatrimestral

EM= Ejecutivo modular

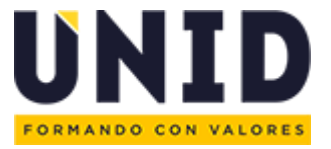

UNID

#### Licenciatura

#### Sobrecarga (1)

Para los planes 2018 se tienen 2 opciones:

Tomar 1 o 2 materias de 1° cuatrimestre de 2° a 7° cuatrimestre.

UNIVERSIDAD INTERAMERICANA PARA EL DESARROLLO MARA DE EJECUCIÓN PARA EL PLAN 2016 - PARA ALUMNOS QUE INDRESAN A 2° CUATRIMESTRE LICENCIATURA EN ADMINISTRACIÓN EMPRESARIAL (MIXTO) - FEDERAL

|                                                 | 1100 1000000                                           |                                                                      | - 100-11 DB                                                   |                                                                     | 1                                                           |                     | State and a state                               |                                       |                                              |
|-------------------------------------------------|--------------------------------------------------------|----------------------------------------------------------------------|---------------------------------------------------------------|---------------------------------------------------------------------|-------------------------------------------------------------|---------------------|-------------------------------------------------|---------------------------------------|----------------------------------------------|
|                                                 | 2                                                      | 34                                                                   |                                                               | - N                                                                 |                                                             | 34                  | - N                                             | *                                     |                                              |
|                                                 | FUNDAMENTOSIDE<br>CONTRALEMO<br>CFR01                  | GETRUCTURAS<br>ADMINISTRATIVAS<br>ACROS                              | METODOLOGIA (SE LA<br>INVESTIGACIÓN<br>INRO1                  | RELLITAMENTO<br>BEJCCON E INDUCCON<br>DEL PERSONAL<br>ADIM          | PROVECTODE<br>TRAVERORMEDON<br>EERCT                        | ł                   | PLANERJÓN EBTRATÉGICA<br>ADS18                  |                                       |                                              |
|                                                 | COMUNICIPACIÓN<br>CARROT                               | CONTABILIDAD DE<br>CONTABILIDAD DE<br>CEREZ                          | DEERO ORGANIZACIONAL<br>ADRID                                 | ÉTICA PROFESIONAL<br>HUND                                           | LOGISTICA Y DISTRIBUCIÓN<br>DE PRODUCTOS<br>NOTE            |                     |                                                 |                                       | EVALUACIÓN DEL<br>DEREMPERO LABORAL<br>PRIKO |
| WATERAS QLE SE<br>CLIRISARÁN POR<br>SCIERECARGA | CORRENTER DE LA<br>ADMINISTRACIÓN<br>ADMINISTRACIÓN    | BRINCHITICA<br>WTRO2                                                 | FEY MUNDO<br>CONTEMPORÁNEO<br>HUSEM                           | NVESTRACIÓN<br>CUMUTTATIVA V<br>CUALITATIVA DE<br>MERCADOS<br>MOROS | CARROTACIÓN PIRA EL<br>DESARROLLO<br>ORGANEACIONAL<br>PESIO | ADA DRFFE SAFEA     | GERTIÓN DE PROVECTOR<br>SECOLICITIVOS<br>ADRICI | natire Bedw                           |                                              |
|                                                 | PUNDAMENTOS TEÓRICOS<br>DEL ANÁLISIS FRANCIERO<br>FRAS | LDERA200<br>ADSol                                                    | ANALISEI DEL CONSUMIDOR<br>Y DEL FRODUCTO<br>MCTOR<br>Q       | SETRATEGNA DE PRECIDE<br>Y VENTAS<br>ADTM<br>©                      | PLAVEACIÓN Y CONTROL<br>DE PRESUPUERTOR<br>OFTOR            | 8                   | ADMINISTRACIÓN DE<br>VENTRA<br>KOTOD<br>É       | And.                                  |                                              |
|                                                 | PROCEIRO<br>ADMINISTRATINO<br>ADMIF                    | NICRO Y MACROECONONÍA<br>ECSIO                                       | BRITEMAS DE CALIDAD<br>NSE7                                   | TÉCNICAS DE PLANEACÓN<br>Y CONTROL<br>ADINI                         | RELACIONES LARORALEN<br>ADS14                               |                     | RESPONSABLEAD<br>SICOAL<br>HUSDS                |                                       |                                              |
|                                                 | MAGEN CORPORATIVA<br>COROD                             | CUMAORSANIDACIONAL<br>CORTE                                          | SSTRATEGIAS PARALA<br>AUTOMOMIA ED EL<br>APRINDICALE<br>SESIO | BENINARIO DE VALOREB EN<br>LO PERSONAL<br>SUBIO                     | SEMINARIO DE VALORES RA<br>LO COMÚN<br>HUSICI               | SER HUMANO<br>HUMAN |                                                 |                                       |                                              |
|                                                 | Curso de Inducción<br>Libercarum<br>Conv-altor         | HERRANDOTAS<br>TECHNILÖGICAS ISI<br>PRODUCTIVICAD<br>HERCILICTIVICAD | RUNCAMENTON CE<br>MERCADOTRONA<br>MORT                        |                                                                     |                                                             |                     | -                                               |                                       |                                              |
|                                                 | Fundamentale<br>Neel de Inglés<br>LENG-0001            | Gauge 1<br>Store or triging<br>LENG-0002                             | Rest: 2<br>Navi de Tiglés<br>LENG-0001                        | Intermediate 1<br>New de Inglés<br>LENG-0004                        | Interneciade 2<br>Novel de trigais<br>LENG-0005             |                     | Γ                                               | Taler de<br>Pre-Eigness<br>TPRE-coort |                                              |

#### Sobrecarga (2)

No tomar materias de sobrecarga y tomar 1° con los alumnos que ingresan en el siguiente ciclo escolar de septiembre y así sucesivamente.

|                                               |                                                             |                                             |                                                               | CUATRI                                                                 | MESTRES .                                                    |                                                            | 1000000                                         |                   | -            |  |           |                      |
|-----------------------------------------------|-------------------------------------------------------------|---------------------------------------------|---------------------------------------------------------------|------------------------------------------------------------------------|--------------------------------------------------------------|------------------------------------------------------------|-------------------------------------------------|-------------------|--------------|--|-----------|----------------------|
|                                               | 30                                                          | 30                                          | ¥ 10                                                          | \$0                                                                    | <b>6</b> 0                                                   | * 40                                                       | 80                                              | to                | * 10         |  |           |                      |
|                                               | SEMENARIO DE VALORES<br>EN LO PERSIONAL<br>HUSE2            | SEMINARIO DE VALORE<br>EN LO COMÚN<br>HUSED | SER HUMANC<br>HUSCI                                           | ETICA PROFESCILAL<br>HUSOS                                             | CAPACITACIÓN PARA E<br>DESARROLLO<br>ORGANIZACIÓNAL<br>PESIS | RE Y MUNDO<br>CONTEMPORÂNEO<br>HUDON                       | RESPONSABUDAD<br>SOCIAL<br>HUSOR                |                   |              |  |           |                      |
|                                               | COMUNICACIÓN<br>CMERI                                       | ESTADÍSTICA<br>MESED                        | ESTRUCTURAS<br>ACMENISTRACTIAS<br>ACMENISTRACTIAS             | RECLIFTAMENTO,<br>SELECCIÓN E<br>NEUCCIÓN DEL<br>PERSONAL<br>ACISIT    | PROVECTO DE<br>TRANSFORMACIÓN<br>EESIN                       | DBERIO<br>ORGANIZACIONAL<br>ACENS                          | EVALUACIÓN DEL<br>DESEMPERIO LABORAL<br>PSSOE   | Angelese (bellese |              |  |           |                      |
| NATERIAS QUE SE<br>CURSARÁN POR<br>SOBRECARSA | FUNDAMENTOS<br>TEÓRICOS DEL ANÁLISIS<br>FINANCIERO<br>FISIO | LEBRAZSIO<br>ADISE                          | HERRAMENTAS<br>TECNOLOGICAS DE<br>PRODUCTIVIDAD<br>HTEO1      | INVESTIGACIÓN<br>CUANTITATIVA Y<br>CUALITATIVA DE<br>MERCADOS<br>MECOS | LOGISTICA Y<br>DISTRUCIÓN DE<br>PRICOUCTOS<br>INS18          | HETODOLOGIADE LA<br>INVESTIGACIÓN<br>INSET                 | GESTIÓN DE<br>PROVECTOS<br>PROVECTIVOS<br>ADISC |                   | up dan Didan |  | and and a | TACIA C METERS ATT A |
|                                               | PROCESC<br>ADMINISTRATIVO<br>ADSIGT                         | MORO Y<br>MACROECONOMIA<br>ECSE:            | FUNDAMENTOS DE<br>CONTABLIDAD<br>OFBEI                        | ESTRATEGIAS DE<br>PREDICIS Y VENTAS<br>ADTH<br>G                       | PLANEACIÓN Y<br>CONTROL DE<br>PRESUPUESTOS<br>OFTOS<br>G     | ANALISSIDEL<br>CONSUMICOR Y DEL<br>PRODUCTO<br>MICTOT<br>G | ADMINISTRACIÓN DE<br>VENTAS<br>ADTOS<br>G       |                   |              |  |           |                      |
|                                               | CORRENTES DE LA<br>ADMINISTRACIÓN<br>ADSOL                  | CONTRABLIDAD DE<br>COSTOS<br>CF902          | ESTRATEGIAS PARA LA<br>AUTOROMA EN EL<br>APRENIZIALE<br>EDECT | TÉCNICAS DE<br>RUMERCIÓN Y<br>CONTROL<br>ADIS12                        | RELACIONES<br>LABORALES<br>ADS14                             | SISTEMAS DE CALIDAD<br>PUSET                               | PLANEACIÓN<br>ESTRATÓRICA<br>ADD16              |                   |              |  |           |                      |
|                                               | MAGEN CORPORATIVA<br>CON20                                  | CLIMA<br>ORGANIZACIONAL<br>COS15            | FUNCIAMENTOS DE<br>MERCIADOTECINA<br>MESCI                    |                                                                        | 1                                                            |                                                            |                                                 |                   |              |  |           |                      |

Nota: La operación de este mapa requiere de la revisión académica y acompañamiento a los alumnos ya que no contarán con los contenidos base de cada programa.

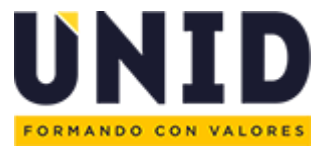

### Tickets

#### GOA Operación Académica

| Ticket                                   | Se utiliza:                                                                                                    |
|------------------------------------------|----------------------------------------------------------------------------------------------------|
| Activación CRNs de<br>Inglés             | Para solicitar el Vo.Bo. De apertura de un nuevo grupo de inglés, si cuenta con el CRN se activa, si no se adjunta el archivo de Creación de CRN.      |
| Revisión de<br>Equivalencia Interna      | Para solicitar el Vo.Bo. de las asignaturas cursadas y aprobadas de un alumno de un plan anterior o programa diferente al que el alumno va a ingresar. |
| Revisión de<br>Equivalencia<br>Externa   | Para solicitar el Vo.Bo. de las asignaturas cursadas y aprobadas de un alumno de otra universidad que va a ingresar a UNID.                            |
| Ampliación de<br>fechas de<br>plataforma | Para solicitar el ajuste de fecha de entrega de actividades por ingreso tardío a la asignatura                                                         |

#### **GOA** Docentes

| Ticket        | Se utiliza:                                                                                                    |
|---------------|----------------------------------------------------------------------------------------------------|
| Asignaciones  | Revisión de perfil docente para el registro en CRNs sin docente se registra desde semana uno.                                                                                                    |
| Sustituciones | Revisión de perfil docente para el registro en CRNs que ya cuentan con un docente y se especifica la semana en la que se incorpora a la materia.<br>Nota: En caso de CRNs modulares el inicio es desde semana 1 |

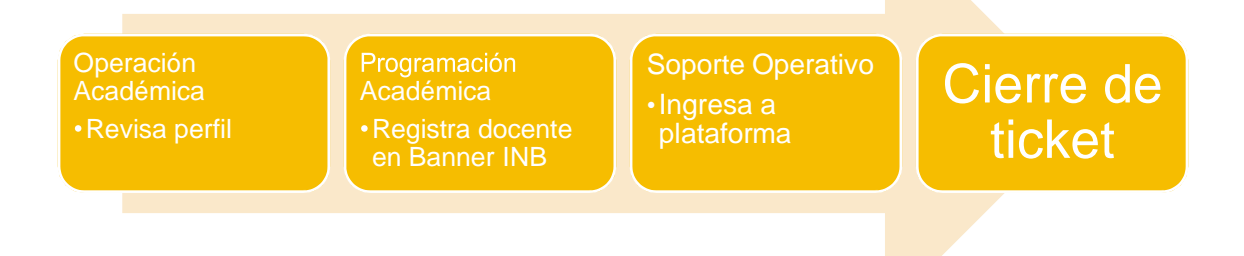

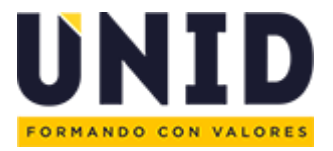

### GOA Programación Académica

| Ticket                                                                              | Se utiliza:                                                                                                    |
|-------------------------------------------------------------------------------------|----------------------------------------------------------------------------------------------------|
| Ampliar capacidad de<br>CRN                                                         | Para aumentar el cupo de un CRN para registrar más alumnos tomando<br>en cuenta la capacidad de la instalación                                                                                                    |
| Cambio de Aula en<br>CRN                                                            | Para modificar una instalación por cupo a una de mayor o menor capacidad, incluye el cambio de capacidad.                                                                                                    |
| Cambio o asignación<br>de horario                                                   | Para ajustar días, horas e instalaciones en un CRN o asignar el horario a<br>un CRNs irregular por asesoría ya autorizado.                                                                                                    |
| Cambio de módulo                                                                    | Para modificar las fechas de operación de un CRN, incluye el cambio en plataforma en las materias de Licenciatura Ejecutiva.                                                                                                    |
| Creación de CRNs<br>extemporáneos                                                   | Para solicitar el registro de un nuevo CRN que no se tenía considerado<br>en la proyección.<br>Estas peticiones se realizan de la siguiente manera:<br>Durante las fechas de captura de horarios para generar semillas<br>Durante las fechas de ajustes extemporáneos para semillas y<br>secciones regulares que no se tenían considerados de grupos<br>nuevos o listas cruzadas                                    |
| CRNs para cursos<br>complementarios                                                 | Para solicitar el registro de los CRNs que corresponden a los cursos de titulación de maestría.                                                                                                    |
|                                                                                     |                                                                                                    |
| Ampliar capacidad de<br>CRN                                                         | Para aumentar el cupo de un CRN para registrar más alumnos.                                                                                                    |
| Ampliar capacidad de<br>CRN<br>Cambio de horario                                    | Para aumentar el cupo de un CRN para registrar más alumnos.<br>Para ajustar el horario por empalme en la selección de cursos del alumno<br>o asignación docente.                                                                                                    |
| Ampliar capacidad de<br>CRN<br>Cambio de horario<br>Creación de CRN<br>extemporáneo | <ul> <li>Para aumentar el cupo de un CRN para registrar más alumnos.</li> <li>Para ajustar el horario por empalme en la selección de cursos del alumno o asignación docente.</li> <li>Para solicitar el registro de un nuevo CRN que no se tenía considerado.</li> <li>Estas peticiones se realizan:</li> <li>Durante las fechas de ajustes extemporáneos para semillas y secciones irregulares con TLV.</li> </ul> |

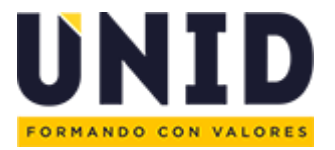

# Manual para solicitudes vía SIES

1. Entrar a <u>http://dev.unid.edu.mx/</u> y llenar los campos requeridos para entrar al sistema.

| UNID                                 | DEV                      |
|--------------------------------------|--------------------------|
| Para acceder escribe tu nombre d     | le Usuario y Contraseña. |
| Usuario                              |                          |
| Contraseña                           |                          |
| Login                                |                          |
| 2 Olvidaste tu Usuario o Contraseña? |                          |

2. Dar clic en "Aplicaciones" y posteriormente a "SIES".

| UNID                                                                                                 |                                                               | <b>L</b><br>Mi cuenta | Cí<br>Aplicaciones | Reportes     |
|----------------------------------------------------------------------------------------------------|---------------------------------------------------------------|-----------------------|--------------------|--------------|
| hicio Aplicaciones I                                                                                 | leportes Micuenta                                             |                       | Inido > Mi         | i cuenta > > |
| SIES SIES                                                                                            | l para realizar una solicitud de vacaciones                   |                       |                    |              |
| <ul> <li>Administración de Solicitudes</li> <li>Solicitudes</li> <li>Tickets Relacionados</li> </ul> | - Manual para autorizar solicitudes de vacaciones             |                       |                    |              |
|                                                                                                    | - Manual para descarga de recibos de nomina electronicos CFDI |                       |                    |              |

3. Dar clic en Solicitudes.

| TRANKE TRAVALETT                                                                                                    |                                                                        |           |                     |             |
|----------------------------------------------------------------------------------------------------|------------------------------------------------------------------------|-----------|---------------------|-------------|
| hice Apleaciones F                                                                                                    | Solicitudes                                                            | Iniso × A | pliadones > \$163 > | Solicitudes |
| VICUAL OF Second Second | Bösgueda                                                               |           |                     |             |
|                                                                                                    | Departamento Tipo de Paltición Estatus Búsqueda Avancaida<br>+ W + W + |           |                     |             |
|                                                                                                    | Consultar Neevo Ticket                                                 |           |                     |             |

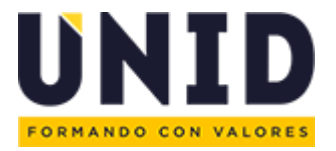

- 4. Seleccionar el *"departamento"* al que se enviará la solicitud, el sistema cuenta con seis departamentos los cuales son:
- GOA Docente
- GOA Programación Académica
- GOA Operación Académica
- SOA Plataforma Tecnológica Educativa
- Soporte SAP
- TLV

| UNID                                 |                                                                                    | Lt. [2] €<br>Micuenta Aplicaciones Reporte |
|--------------------------------------|------------------------------------------------------------------------------------|--------------------------------------------|
| i inicio Aplicaciones R              | portes ) In cuerto )                                                               | hido > Aplicationes > SIES > Soliobudes    |
| IES<br>Administración de Solicitudes | 2 Solicitudes                                                                      |                                            |
| Solicitudes<br>Tickels Relacionados  | 8úsqueda                                                                           |                                            |
|                                      | Departamento Tipo de Peladon Estatus Bisqueda Avancada                             |                                            |
|                                      | 60A - Docentey/<br>60A - Pogamadin Academica/                                      |                                            |
|                                      | 604 🖾 Operación Académica/<br>S044Patriorma Tecnológica Educativa<br>Suporte S49 / |                                            |

5. Después se debe señalar el "tipo de petición", según el departamento solicitado.

| UNID                                  |                        |                                                                                    |                   | 1.<br>Mi cuenta | C<br>Aplicaciones     | C<br>Reporter |
|---------------------------------------|------------------------|------------------------------------------------------------------------------------|-------------------|-----------------|-----------------------|---------------|
| (f Inicia Aplicaciones                | Reportes Micuenta      |                                                                                    |                   | intoo >         | Aplicaciones > SIES > | Solicitudes   |
| SIES<br>Administración de Solicitudes | Solicitudes            |                                                                                    |                   |                 |                       |               |
| Solicitudes<br>Tickets Relacionados   | Búsqueda               |                                                                                    |                   |                 |                       |               |
|                                       | GOA - Programa         | Tipo de Pelición Estatus                                                           | Búsqueda Avanzada |                 |                       |               |
|                                       | Consultar Nuevo Ticket | Amplar capacidad de CRN<br>Cambio de aula en CRN                                   |                   |                 |                       |               |
|                                       |                        | Cambio de módulo<br>Cambio o asignación de horario                                 |                   |                 |                       |               |
|                                       |                        | Creación de CRN extemporáneos<br>CRNs de Sobrecarga                                |                   |                 |                       |               |
|                                       |                        | CRNs para curso complementario<br>Eliminación de CRNs                              |                   |                 |                       |               |
|                                       |                        | Revisión de Asignaturas irregulares por asesoría<br>Revisión de materias optativas |                   |                 |                       |               |
|                                       |                        | Solcitud de listas cruzadas                                                        |                   |                 |                       |               |

6. Al elegir una opción, siempre aparecerá una alerta esta nos dice que puntos se deben considerar para que el proceso sea rápido y eficaz.

| Aplicaciones Report                                           | s ) Ili cuenta >                                                                                                    | Inicio > Aplicaciones > SIES > Solicitudes           |
|---------------------------------------------------------------|----------------------------------------------------------------------------------------------------|------------------------------------------------------|
| SIES +                                                        | Solicitudes                                                                                                    |                                                      |
| <ul> <li>Solicitudes</li> <li>Tickets Relacionados</li> </ul> | Búsqueda                                                                                                    |                                                      |
|                                                               | Departamento         Tipo de Petolón         Estatus         Búsqueda Avanzada           GOA - Programa V         Ampliar capacidi V         -         V                                                                                                    |                                                      |
|                                                               | Consultar: Nuevo Ticket                                                                                                    |                                                      |
|                                                               | GOA - Programación Académical Ampliar capacidad de CRN Puntos a considerar Antes de roalizaría solidinada, asepurarias que: 1. El CRN no tenga la capacidad y que al momento de la Selección de cursos le aparezca el mensaje "Closed Section" reportado de la Instalación (Auía, CTO, Taller, etc.). | ". 2. La ampliación de capacidad no exceda el número |

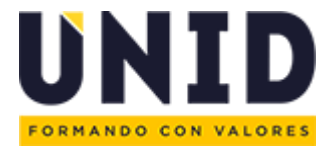

- 7. Posteriormente se selecciona Estatus, este siempre tiene que ser "Abierto".
  - Abierto
  - En progreso
  - Retenido
  - Espera Acción del Cliente
  - Cerrado
  - Todos menos Cerrado

| UNID                                                          |                                                                                    |                                                 |                   | Lt.<br>Mi cuenta | Ci<br>Aplicaciones    | e<br>Reporte |
|---------------------------------------------------------------|------------------------------------------------------------------------------------|-------------------------------------------------|-------------------|------------------|-----------------------|--------------|
| 🖌 Inicio 🔪 Aplicaciones 🔪 R                                   | epertes Micuenta                                                                   |                                                 |                   | Inicio > i       | Aplicaciones > SIES > | Solicitudes  |
| SIES<br>> Administración de Solicitudes                       | Solicitudes                                                                        |                                                 |                   |                  |                       |              |
| <ul> <li>Solicitudes</li> <li>Tickets Relacionados</li> </ul> | Búsqueda                                                                           |                                                 |                   |                  |                       |              |
|                                                               | Departamento         Tipo de Pelición           GOA - Programa         -         - | Estatus                                         | Búsqueda Avanzada |                  |                       |              |
|                                                               | Consultar Nuevo Ticket                                                             | -<br>Abierto<br>En Progreso                     |                   |                  |                       |              |
|                                                               |                                                                                    | Retenido<br>Espera Acción del Clente<br>Cerrado |                   |                  |                       |              |

8. Al terminar de llenar los campos solicitados, dar clic en nuevo Ticket.

| Aplicaciones Reporte                 | s Mi cuenta                                                                                                    | Inicio > Aplicaciones > SIES > Solicitudes |
|--------------------------------------|----------------------------------------------------------------------------------------------------|--------------------------------------------|
| SIES +                               | Solicitudes                                                                                                    |                                            |
| Solicitudes     Tickets Relacionados | Búsqueda                                                                                                    |                                            |
|                                      | Departamento Tipo de Petición Estatus Búsqueda Avanzada<br>GOA - Programa V Ampliar capacidi V Abiento V<br>Compositar Nuevo Ticket                                                                                                    |                                            |
|                                      | <ul> <li>GOA - Programación Académica/ Ampliar capacidad de CRN</li> <li>Puntos a considerar</li> <li>Antes de realizar la solicitud, asegurarse que: 1. El CRN no tenga la capacidad y que al momento de la Selección de cursos te aparezca el mensaje "Closed Section". 2. La ampliación de reportado de la instalación (Aula, CTC, Taller, etc.).</li> </ul> | capacidad no exceda el número              |

 Para llenar la solicitud se debe colocar la información en los campos marcados con un " \* " esto nos indica que son campos obligatorios, al terminar dar clic en agregar.

| Agregar Solicitud        | ×   |
|--------------------------|-----|
| Ampliar capacidad de CRN |     |
| Sede *                   |     |
| -                        | ~   |
| Período Escolar*         |     |
| -                        | ~   |
| CRN Asignado *           |     |
|                          |     |
| Nombre de la Materia *   |     |
| Capacidad Registrada *   |     |
| Capacidad Solicitada *   |     |
|                          |     |
| Mensaje                  |     |
|                          |     |
|                          |     |
|                          |     |
|                          | -11 |
|                          |     |

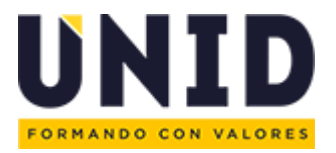

10. Si tú ticket aparece en la parte inferior de la pantalla, esto nos indica que la solicitud fue generada con éxito.

| <ul> <li>Solicitudes</li> <li>Tickets Relacionados</li> </ul> |                                                                                                    |    |
|---------------------------------------------------------------|----------------------------------------------------------------------------------------------------|----|
|                                                               | o Tipo de Petición Estatus Búsqueda Avanzada<br>grame V Amplar capacid. V Abierto V                                                                                                    |    |
|                                                               |                                                                                                    | _  |
|                                                               | Programación Académical Ampitar capacidad de CRN<br>s a considerar<br>de realizar la solicitud, asegurarse que 1. El CRN no tenga la capacidad y que al momento de la Selección de cursos te aparezca el mensaje "Closed Section". 2. La ampliación de capacidad no exceda el númer<br>tido de la instituidad (Aula, CIT, Taller, etc.).<br>                                                                           | ro |
|                                                               | Programackih Académical Ampliar capacitad de CRN s a considerar de raitat a solitikud, asegurarse que 1 El CRN no tenga la capacidad y que al momento de la Selección de cursos te aparezca el mensaje "Closed Section". 2. La ampliación de capacidad no exceda el númer do é la instanción Académical Ampliar capacidad de CRN tostmoto 10 v Regatos                                                                 | ro |
|                                                               | Programackin Académical Ampilar capacitad de CRN  a considerar de realizat a solicitud, asegurarse que: 1. El CRN no tenga la capacidad y que al momento de la Selección de cursos te aparezca el mensaje "Closed Section". 2. La ampliadón de capacidad no exceda el númer do de la mislanción Académical Ampliar capacidad de CRN  • Realizado Por • Stabject  Departamento Fecha de Petición • Fecha Clerre Estatus | ro |

11. Al dar clic en el ojo podrás ver los datos de la solicitud.

|                                                                                                    | Ampliar capacidad de CRN                   |                              | ×      |                           |                                                      |              |
|----------------------------------------------------------------------------------------------------|--------------------------------------------|------------------------------|--------|---------------------------|------------------------------------------------------|--------------|
| Búsqueda                                                                                                    | ld Ticket/834306                           | Fecha de Pelición:16/10/2018 |        |                           |                                                      |              |
| Departamento                                                                                                    | Departamento:GOA - Programación Académica/ | Última Respuesta: -          | _      |                           |                                                      |              |
| GOA - Programa                                                                                                    | Enviado por: diana.herrera                 | Último en Responder:         |        |                           |                                                      |              |
|                                                                                                    | Email: diana.herrera@unid.mx               | Estatus: Abierto             |        |                           |                                                      |              |
| Consultar Nuevo Ticket                                                                                                    | Sede: Acapulco                             | Asignado a:                  |        |                           |                                                      |              |
|                                                                                                    | Período Escolar: 201960                    | CRN Asignado: 52456          |        |                           |                                                      |              |
| GOA - Programación Académica                                                                                                    | a Nombre de la Materia: Derecho            | Capacidad Registrada: 10     |        |                           |                                                      |              |
| Puntos a considerar                                                                                                    | Capacidad Solicitada: 12                   |                              |        |                           |                                                      |              |
|                                                                                                    |                                            |                              |        |                           |                                                      |              |
| <ul> <li>Antes de realizar la solicitud, ase<br/>reportado de la instalación (Aula</li> </ul>                                                                                          | Descripción                                |                              | e "Cli | losed Section". 2. La arr | ipliación de capacidad no exce                       | da el número |
| Antes de realizar la solicitud, ase<br>reportado de la instalación (Aula<br>istado de Solicitudes                                                                                      | Descripción<br>Mensajes                    |                              | 9 "Cl  | losed Section", 2. La am  | ppliación de capacidad no exce                       | da el número |
| Antes de realizar la solicitud, ase<br>reportado de la instalación (Aula<br>istado de Solicitudes<br>GOA - Programación Académica/ /                                                   | Descripción<br>Mensajes                    |                              | 9 °CI  | losed Section". 2. La am  | pliación de capacidad no exce<br>Buscar:             | da el número |
| Arres de realizar la solicitud, ase<br>reportado de la instalación (Aula<br>istado de Solicitudes<br>GOA - Programación Académica/ /<br>la Ticket - Realizado Por                      | Descripción<br>Mensajes                    |                              | 9 °Cl  | in + Fecha Cierre         | ppliación de capacidad no exce<br>Buscar:<br>Estatus | da el número |
| Arres de realizal'a solutioni, asé<br>reportado de la instalación (Aula<br>istado de Solicitudes<br>GOA - Programación Académica/ /<br>d Ticket - Realizado Por<br>834306 diana herera | Mensajes                                   |                              | e "Ch  | in + Fecha Cierre<br>-    | Buscar. Estatus Abierco                              | da el número |

12. Podrás revisar el estado de tu ticket de la siguiente manera:

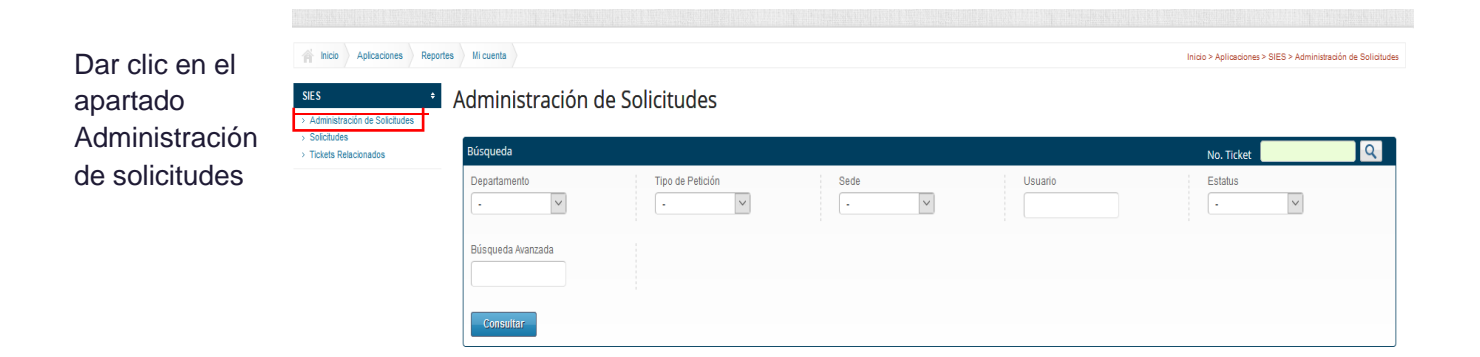

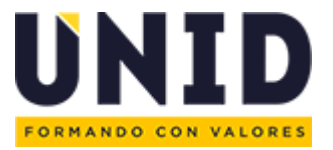

13. Escribir el Número de Ticket en el siguiente campo y daremos clic en la lupa para que se realice la búsqueda

| Aplicaciones Report                  | es 👌 Micuenta 👌                            | Inicio > Aplicaciones > SIES > Administración de Solicitudes |
|--------------------------------------|--------------------------------------------|--------------------------------------------------------------|
| SIES ¢                               | Administración de Solicitudes              |                                                              |
| Solicitudes     Tickets Relacionados | Búsqueda                                   | No. Ticket 822626 Q                                          |
|                                      | Departamento Tipo de Petición Sede Usuario | Estatus                                                      |
|                                      | Ebis gunda Avantada                        |                                                              |
|                                      | Consultar                                  |                                                              |

A continuación, se mostrará el ticket solicitado y el estatus en el que se encuentra

El estatus puede ser:

- A Abierto: el ticket aún no ha sido revisado por el departamento
- AC Acción del cliente: el ticket está en espera de respuesta
- En Progreso: el ticket está siendo procesado
- R Retenido: el ticket se encuentra en espera de ser atendido en otra área.
- C Cerrado: el ticket fue cerrado este se debe revisar para ver si se generó o fue denegada la petición.

| IES =                               | Admini    | istración   | de Solicitu | ıdes                                                   |                                           |                |                   |                    |                   |   |
|-------------------------------------|-----------|-------------|-------------|--------------------------------------------------------|-------------------------------------------|----------------|-------------------|--------------------|-------------------|---|
| Solicitudes<br>Tickets Relacionados | Búsqueda  | \$          |             |                                                        |                                           |                |                   | No. Ticke          | t 822626          | Q |
|                                     | Departame | ento        | Tipo d      | e Petición                                             | - V                                       | Usuario        |                   | Estatus            | ~                 |   |
|                                     | Búsqueda  | Avanzada    |             |                                                        |                                           |                |                   |                    |                   |   |
|                                     | Consult   | tar         |             |                                                        |                                           |                |                   |                    |                   |   |
|                                     |           |             |             |                                                        |                                           |                |                   |                    |                   |   |
|                                     | Listado   | de Solicitu | ides de GOA | - Programación Acad                                    | émica                                     |                |                   | в                  | iscar             |   |
|                                     | Listado ( | de Solicitu | ides de GOA | <ul> <li>Programación Acad</li> <li>subject</li> </ul> | émica<br>Mostrando 10 ~ Registros<br>Sede | • Asignado a • | Fecha de Petición | Bi<br>Fecha Cierre | iscar.<br>Estatus | ( |

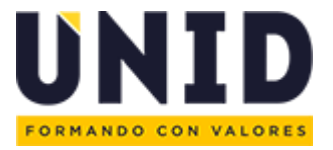

### Nómina

Lineamientos a considerar

- Los docentes no deben exceder de 17 hrs. a la semana asignadas. No se consideran la Tutoría ni los Cursos Complementarios.
- Para las asignaturas Ejecutivas modulares se consideran 9.3333 hrs. a la semana.
- La nómina considera el pago mensual del número de semanas que tiene el mes.
- La contratación del docente de NI debe ser con al mínimo del tabulador proporcionado al Gerente Administrativo.

#### Calendario de Pagos

Ejemplo:

| Parto | Tipo    |   | Septiembre |   |   | Octubre |   |   | Noviembre |   |    | Diciembre |    |    |    |    |
|-------|---------|---|------------|---|---|---------|---|---|-----------|---|----|-----------|----|----|----|----|
| Faile | Reunión | 1 | 2          | 3 | 4 | 5       | 6 | 7 | 8         | 9 | 10 | 11        | 12 | 13 | 14 | 15 |
| 1     | CLASS   |   |            |   |   |         |   |   |           |   |    |           |    |    |    |    |
| 1     | MM1     |   |            |   |   |         |   |   |           |   |    |           |    |    |    |    |
| 1     | MM2     |   |            |   |   |         |   |   |           |   |    |           |    |    |    |    |
| 2     | ME1     |   |            |   |   |         |   |   |           |   |    |           |    |    |    |    |
| 2     | ME2     |   |            |   |   |         |   |   |           |   |    |           |    |    |    |    |
| 2     | ME3     |   |            |   |   |         |   |   |           |   |    |           |    |    |    |    |
| 2     | ME4     |   |            |   |   |         |   |   |           |   |    |           |    |    |    |    |
| 2     | ME5     |   |            |   |   |         |   |   |           |   |    |           |    |    |    |    |

| PARTE DEL PERIODO 1 |    |           |           |  |  |  |  |  |  |  |
|---------------------|----|-----------|-----------|--|--|--|--|--|--|--|
|                     |    | Lunes     | Domingo   |  |  |  |  |  |  |  |
|                     | 1  | 03-sep-18 | 09-sep-18 |  |  |  |  |  |  |  |
| SEPTIEMBRE          | 2  | 10-sep-18 | 16-sep-18 |  |  |  |  |  |  |  |
|                     | 3  | 17-sep-18 | 23-sep-18 |  |  |  |  |  |  |  |
|                     | 4  | 24-sep-18 | 30-sep-18 |  |  |  |  |  |  |  |
|                     | 5  | 01-oct-18 | 07-oct-18 |  |  |  |  |  |  |  |
|                     | 6  | 08-oct-18 | 14-oct-18 |  |  |  |  |  |  |  |
| OCTUBRE             | 7  | 15-oct-18 | 21-oct-18 |  |  |  |  |  |  |  |
|                     | 8  | 22-oct-18 | 28-oct-18 |  |  |  |  |  |  |  |
|                     | 9  | 29-oct-18 | 04-oct-18 |  |  |  |  |  |  |  |
|                     | 10 | 05-nov-18 | 11-nov-18 |  |  |  |  |  |  |  |
| NOVIEMBRE           | 11 | 12-nov-18 | 18-nov-18 |  |  |  |  |  |  |  |
|                     | 12 | 19-nov-18 | 25-nov-18 |  |  |  |  |  |  |  |
|                     | 13 | 26-nov-18 | 02-dic-18 |  |  |  |  |  |  |  |
| DICIEIVIBRE         | 14 | 03-dic-18 | 09-dic-18 |  |  |  |  |  |  |  |

| PARTE DEL PERIODO 2 |    |           |           |
|---------------------|----|-----------|-----------|
|                     |    | Lunes     | Domingo   |
|                     | 1  | 03-sep-18 | 09-sep-18 |
| SEPTIEMBRE          | 2  | 10-sep-18 | 16-sep-18 |
|                     | 3  | 17-sep-18 | 23-sep-18 |
|                     | 4  | 24-sep-18 | 30-sep-18 |
|                     | 5  | 01-oct-18 | 07-oct-18 |
|                     | 6  | 08-oct-18 | 14-oct-18 |
| OCTUBRE             | 7  | 15-oct-18 | 21-oct-18 |
|                     | 8  | 22-oct-18 | 28-oct-18 |
|                     | 9  | 29-oct-18 | 04-oct-18 |
| NOVIEMBRE           | 10 | 05-nov-18 | 11-nov-18 |
|                     | 11 | 12-nov-18 | 18-nov-18 |
|                     | 12 | 19-nov-18 | 25-nov-18 |
| DICIEMBRE           | 13 | 26-nov-18 | 02-dic-18 |
|                     | 14 | 03-dic-18 | 09-dic-18 |
|                     | 15 | 10-dic-18 | 16-dic-18 |